# NEAR EAST UNIVERSITY

NEAR

LIBRAR

# FACULTY OF ECONOMICS AND ADMINISTRATIVE SCIENCE

# DEPARTMENT OF COMPUTER INFORMATION SYSTEMS

# 2004/2005 SPRING TERM CIS 400 (Graduation Project)

FURNITURE STORE SYSTEM

Submitted To

: Department of C.I.S

Submitted By

: Şahin YÜCESOY (970328)

Lefkoşa 2005

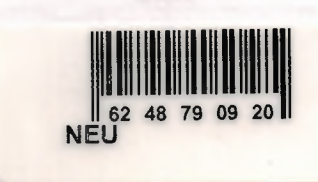

# CONTENTS

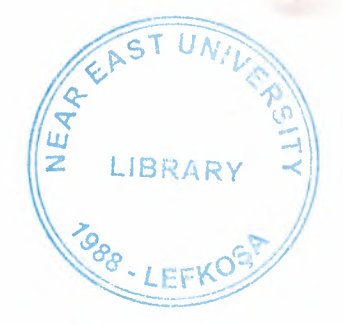

Page

| I. ACKNOWLEDGEMENTS1        |
|-----------------------------|
| II. ABSTRACT                |
| III. INTRODUCTION           |
| IV. DESIGN OF THE SYSTEM5   |
| - Explanation5              |
| - Data Flow Diagram6        |
| - System Block Diagram13    |
| - Database Design14         |
| V. USER MANUAL              |
| - User Guidelines17         |
| - User Flow Charts          |
| VI. REFERANCES              |
| APPENDIX I                  |
| - Screen Output (Figures)54 |
| APPENDIX II                 |
| - Source Program62          |

#### ACKNOWLEDGEMENTS

On the preparation of this project I would like to thank everyone for their help and support.

Especially, I would like to thank Dr. Yalçın AKÇALI, Mustafa MENEKAY, Nadire ÇAVUŞ, Assoc.Prof, Dr. İlham HUSEYNOV for their support and help they proud me throughout this project.

I also would like to thank my family for their help and support potency for being next to me.

I especially thank them for their knowledge and potency they showed during the preparation of this project.

#### ABSTRACT

This project is about computer technologies it's designed to hold the daily information of the company inputs and outputs of the business. It is designed to satisfy every department's request.

The project is made out of different department Customer, Supplier, Stock, Account, and Report departments enabled the store daily transactions of company.

#### INTRODUCTION

I want to prepare a project that is related a furniture company, which is called Furniture store system. This company does not a producer company. They are buying goods from producers company as İstikbal, Bellona, Yataş etc. And they are selling to customers.

This program has five process; these are :

- Customer Process
- Stock Process
- Account Process
- Supplier Process
- Report Process

<u>Customer process</u> include a form for entering the <u>customer's data's</u> like name, address, phone number, etc., and <u>Selling operation</u>. All <u>Selling operation</u> also makes in this process. Each customer and firm will have an ID number that is called ID card in this program.

**Stock process** In this process, we can entered the <u>product's data's</u> like type, sort, number, unit, feature, etc., and we can make the changes in selling price, stock minimum amount or profit, etc.

**Supplier process** In this process, we can entered the <u>supplier's data's</u> like name, address, phone number, supplier account number, etc.

Account process has three sub-process, these are:

- Installment Payment
- Account search
- Invoice search

In Installment Payment process, we can pay customer's loan as installments. In account search process, we can learn the total income which is in the strongbox, and see the all selling at the chosen dates.

**Report process** has three sub-process, these are:

- Customer Information Process
- Stock Information Process
- Supplier Information Process

In this process, we can see the <u>product's information</u> like type, number, feature, etc., and we can see the <u>customer's information</u> like name, phone number, accounts receivable from customer, customer's account receivables dates, etc. We can see the <u>supplier's</u> <u>information</u> like name, phone number, accounts payable to supplier and it's dates, etc.

In this project, I 'll use Visual Basic programming language that is related interface part, which will contribute that access related database part.

#### **EXPLANATION**

This organization buy the products from general distributor, sell to customer. General Distributor take account payments of organization as cash, but Sell as two type to customer which are cash and installment.

In this company, managers use two type systems:

#### 1. One is First In First Out (F.I.F.O.) System:

Organisation often prefer this system, because Furnitures are like fashion. Fashion change very fastly if company keep the worth of products in the market, they must be use this system.

#### 2. Second one is the Last In First Out (L.I.F.O.) System:

Managers must use this system in the organization, because customer has special desire and pleasure. In this sector customer are free when choosing the product. Sometimes, salespersons marketing tactics are unsuccessful or customer want special order. So, L.I.F.O. is not preferred but sometimes, that is used in the organization.

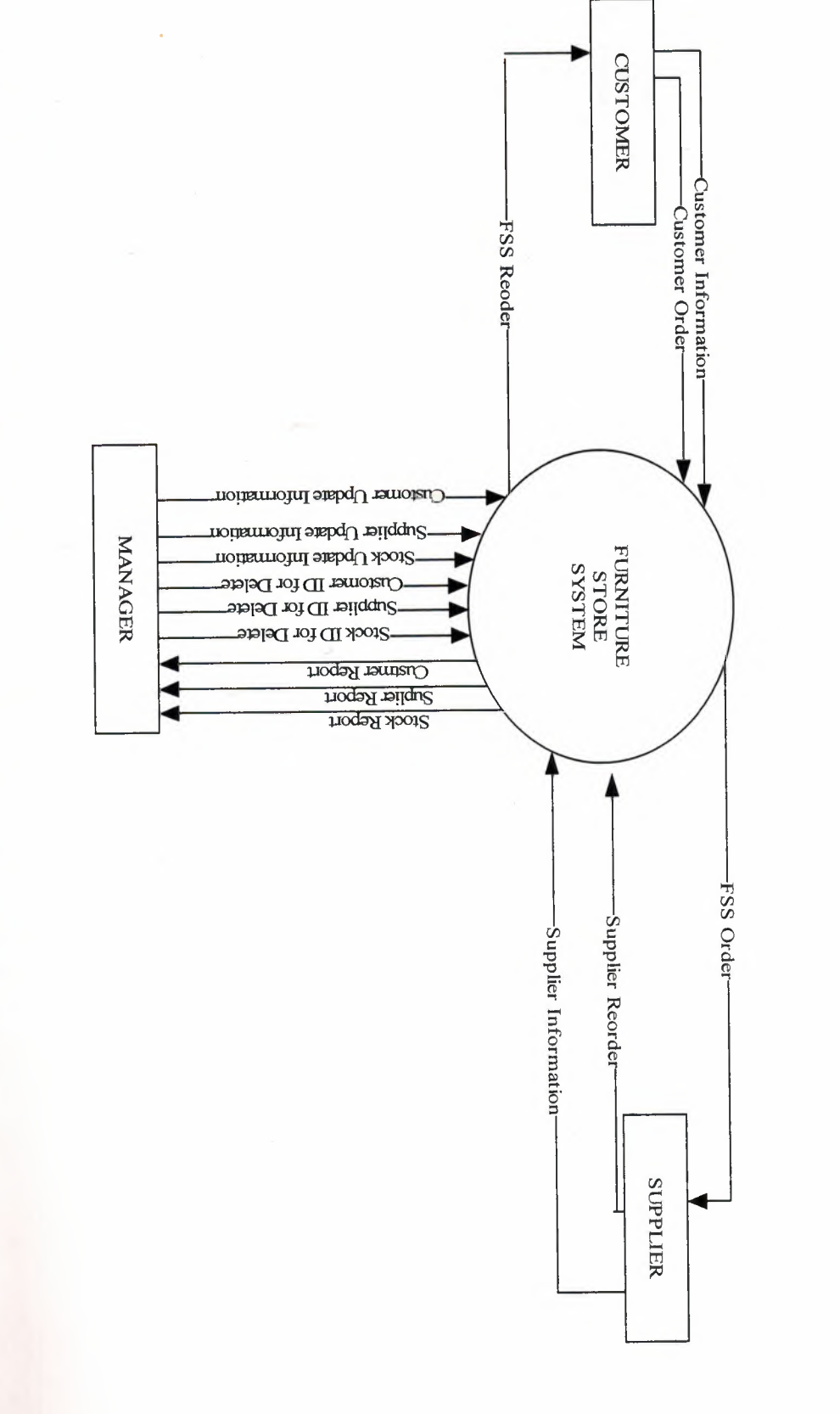

# THE CONTEXT DFD OF FURNITURE STORE SYSTEM

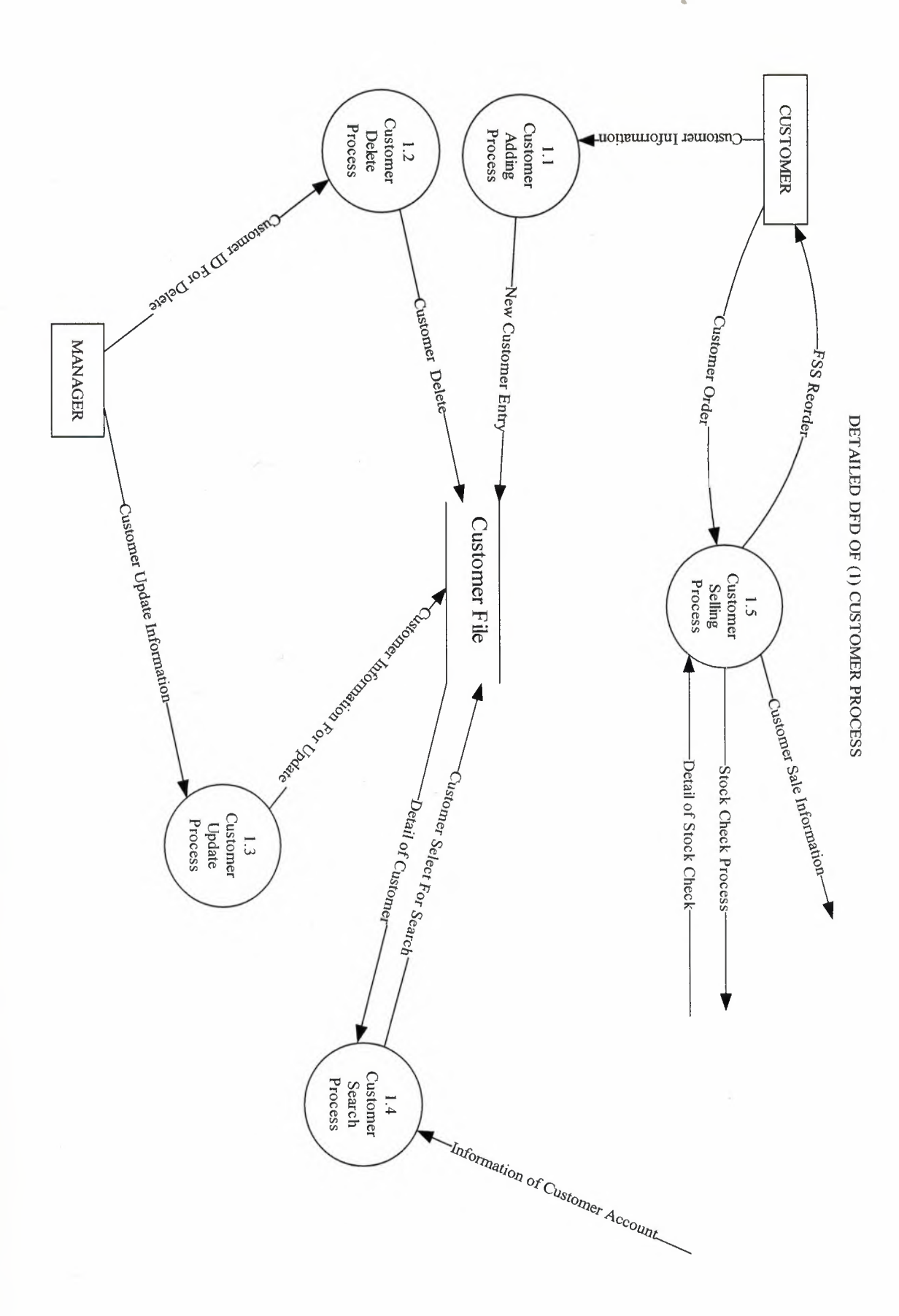

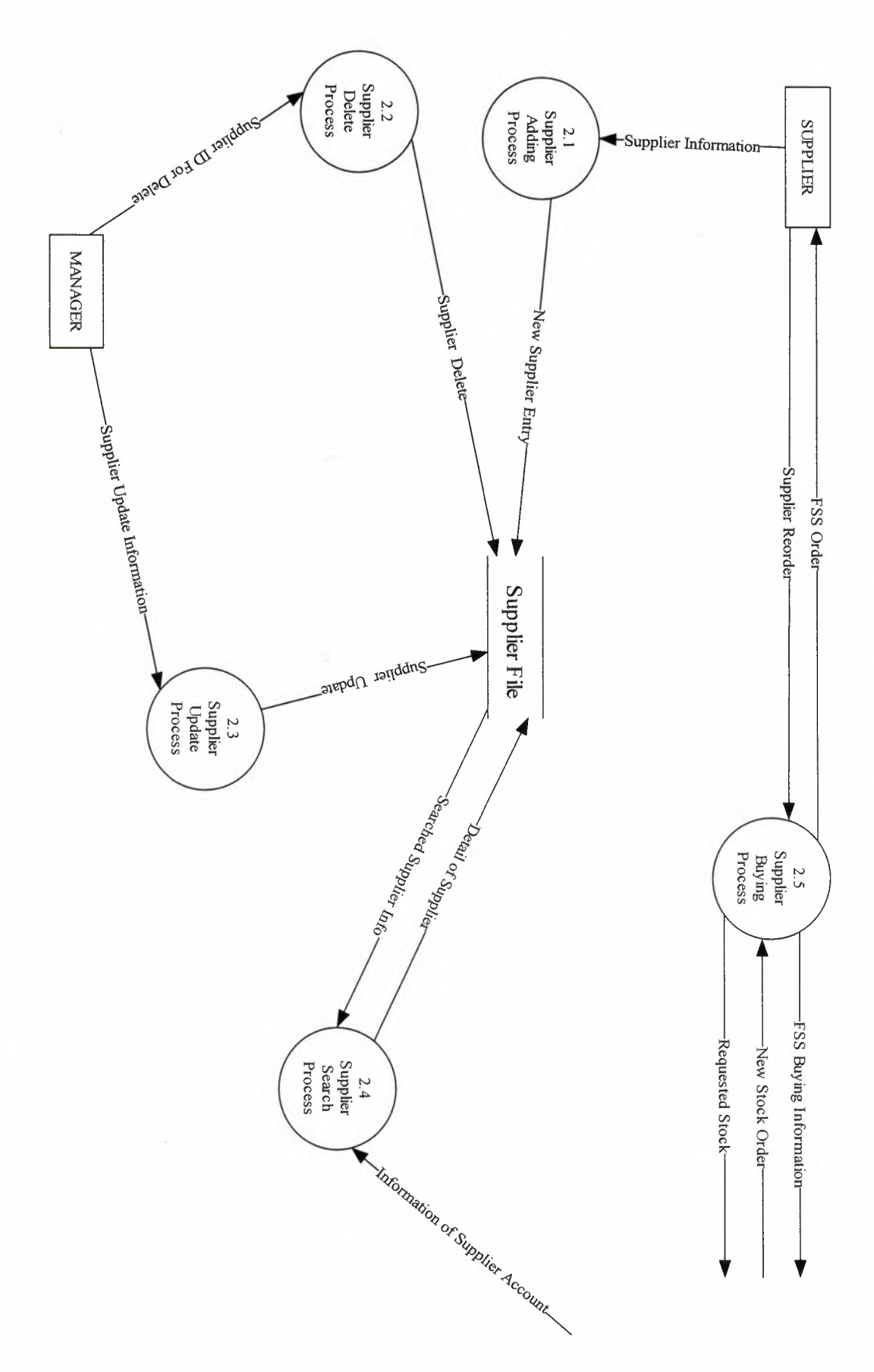

DETAILED DFD OF (2) SUPPLIER PROCESS

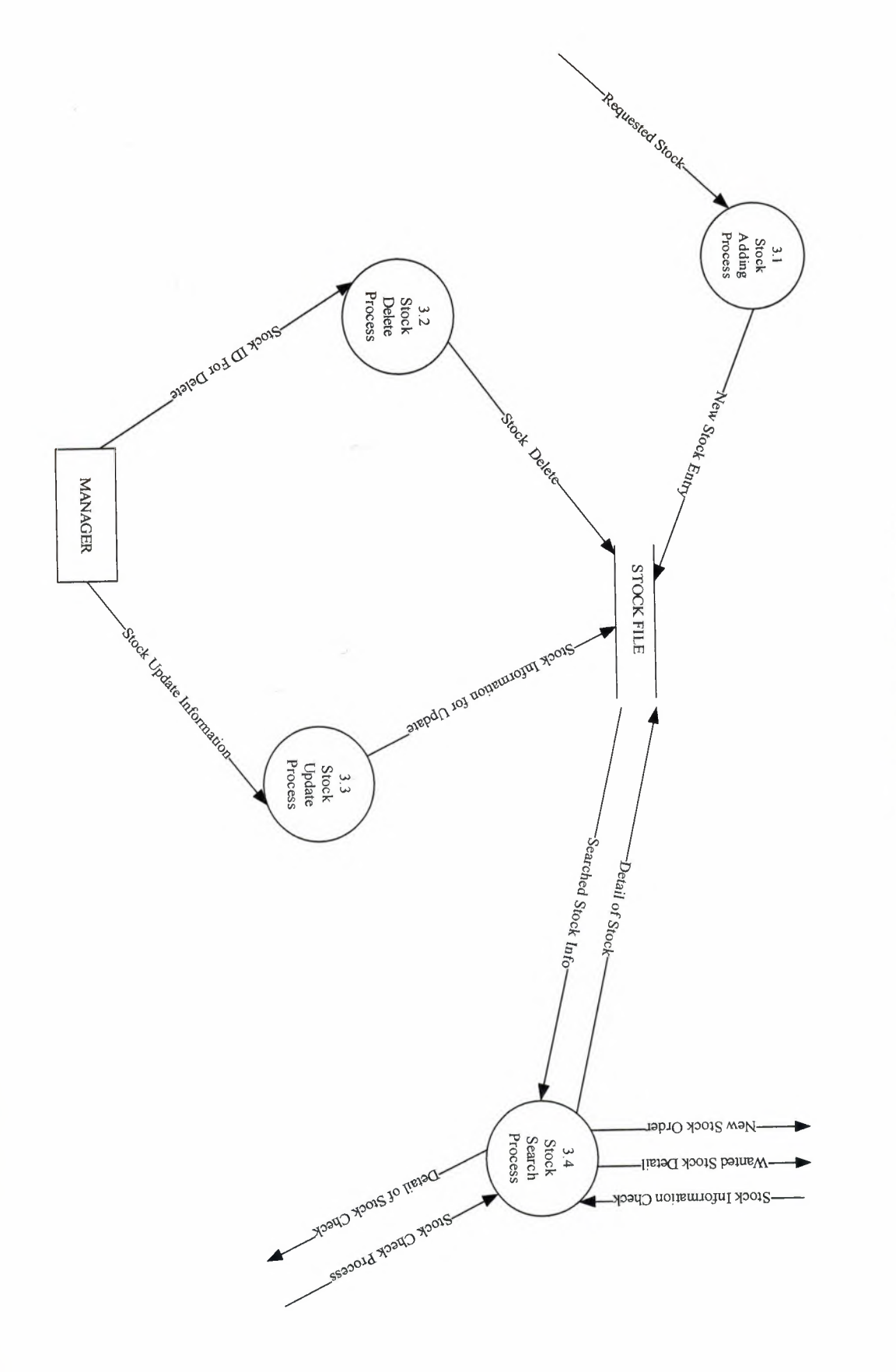

DETAILED DFD OF (3) STOCK PROCESS

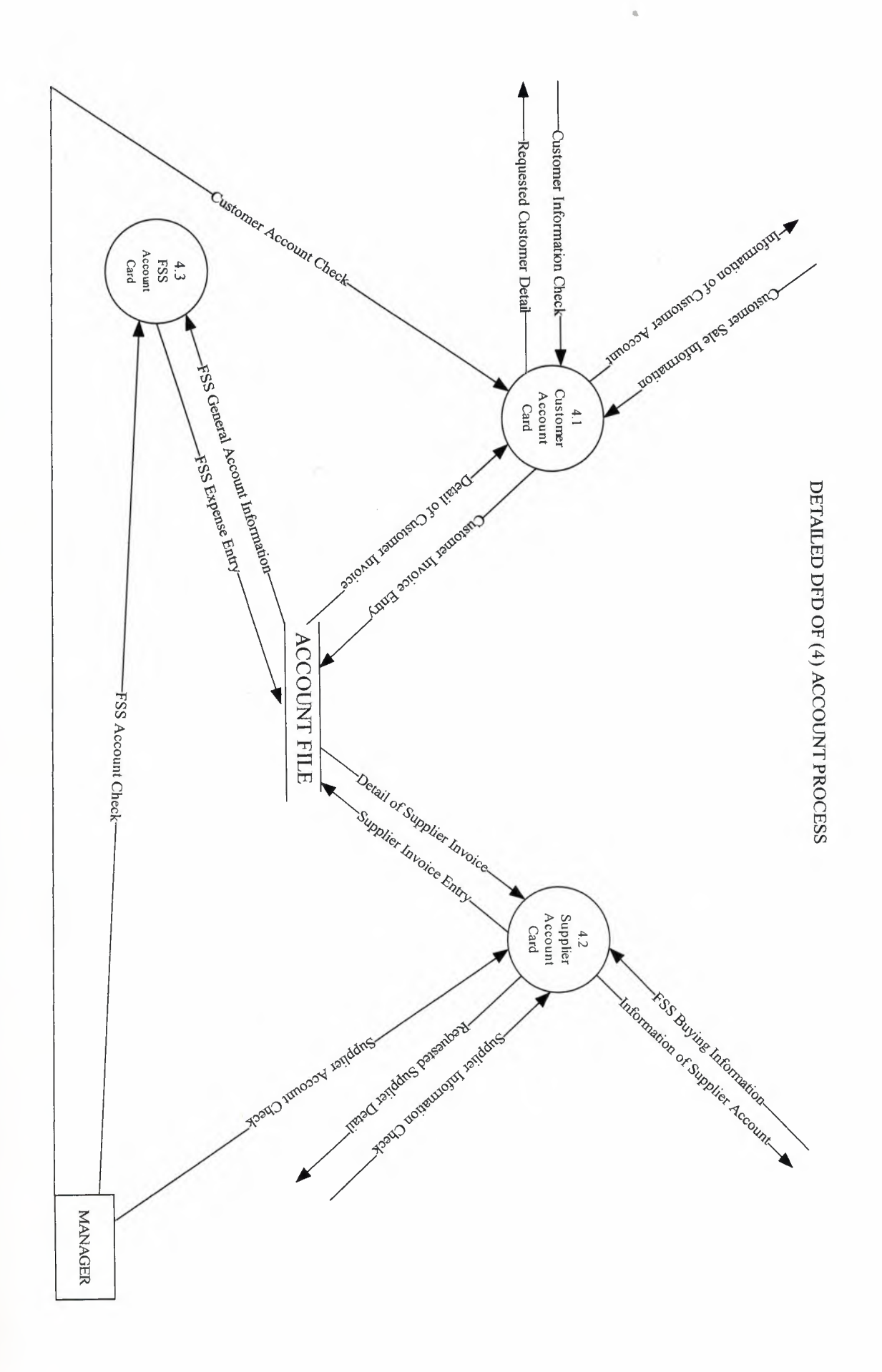

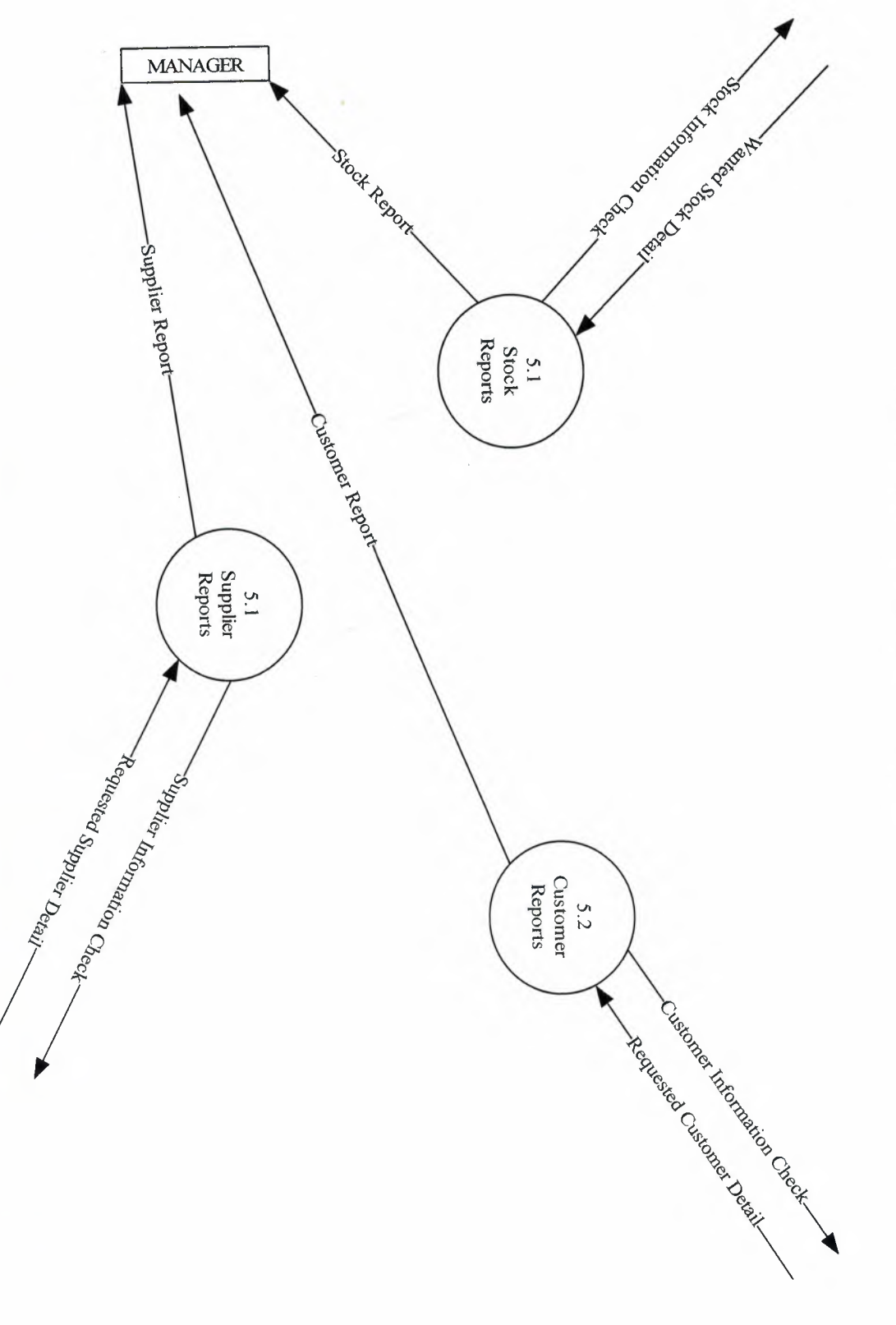

DETAILED DFD OF (5) REPORT PROCESS

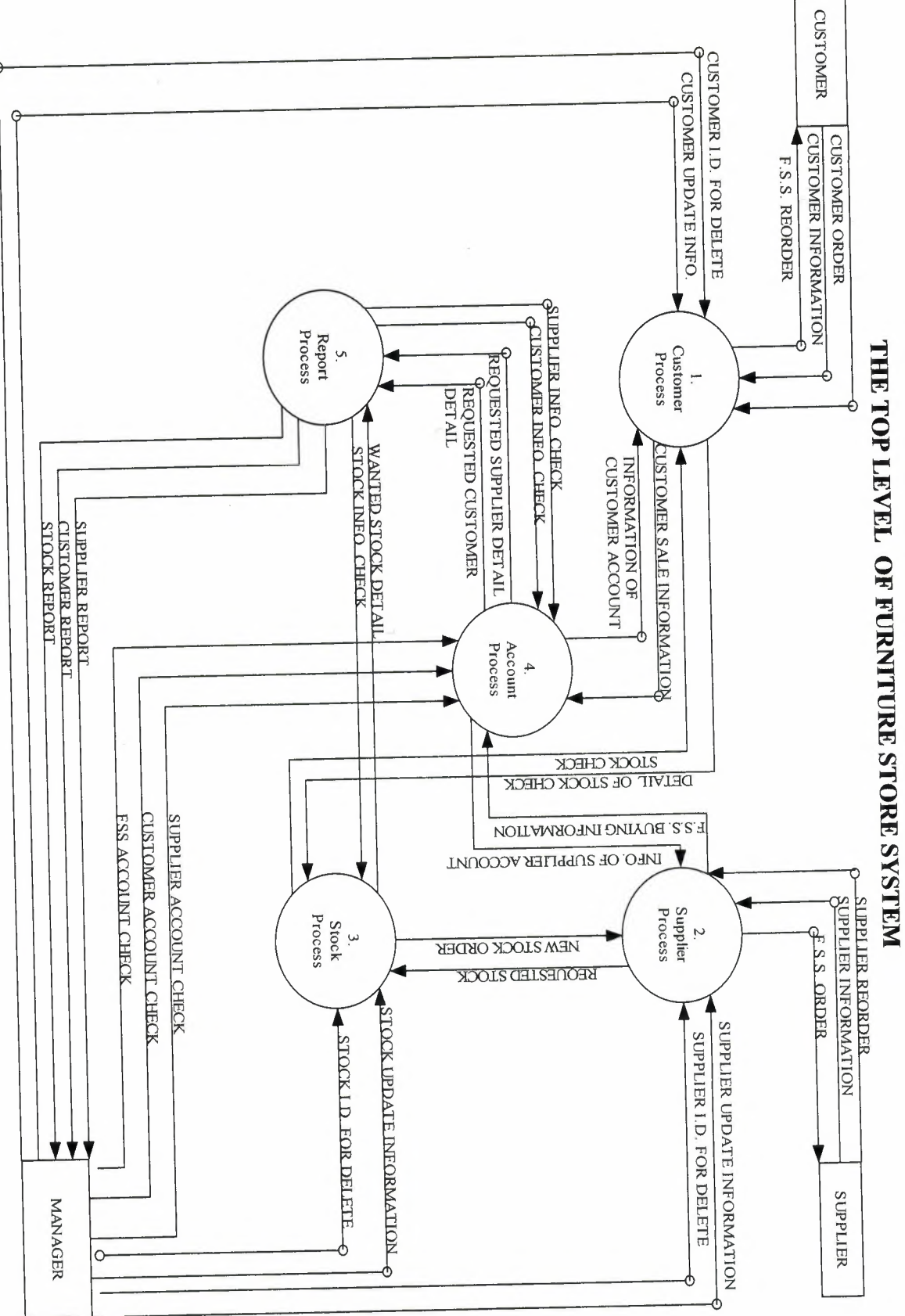

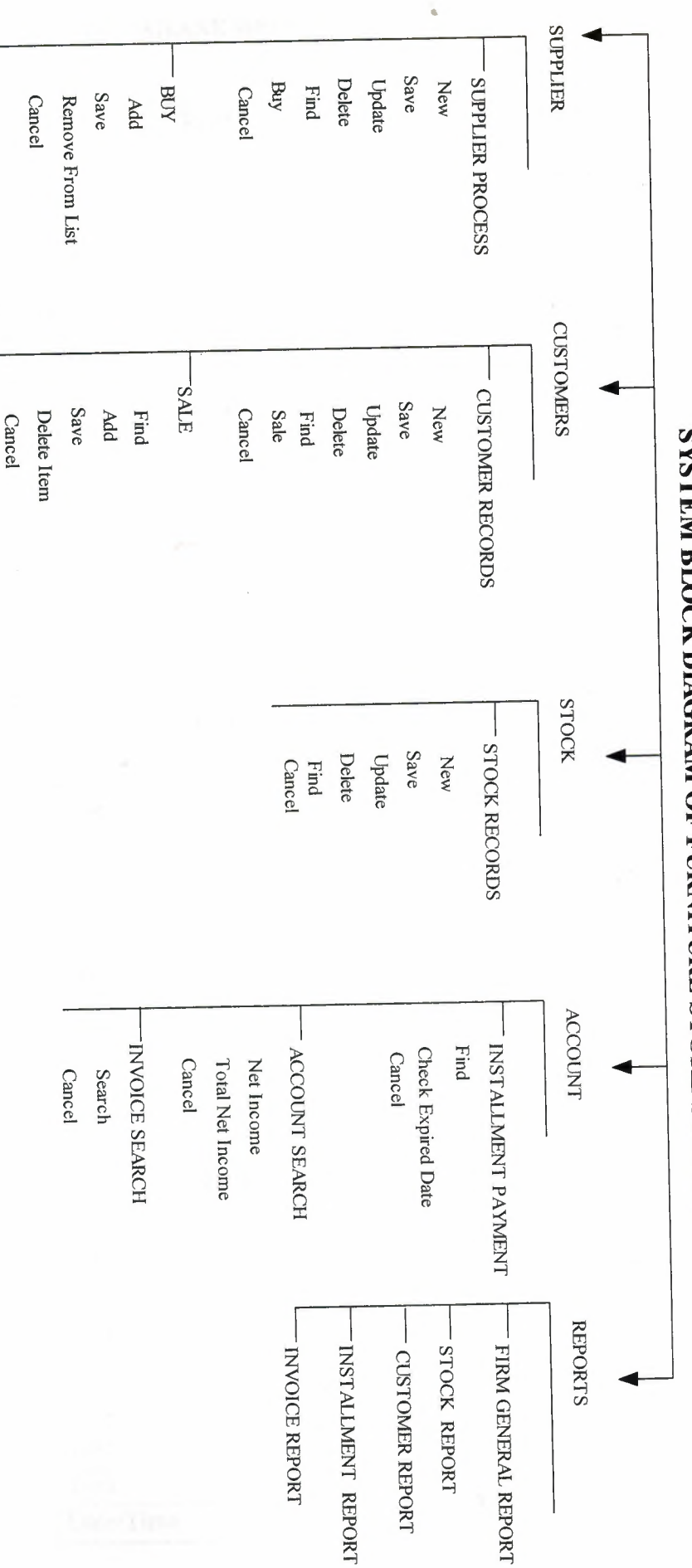

SYSTEM BLOCK DIAGRAM OF FURNITURE STORE SYSTEM

## **DATABASE DESIGN**

## Account.tbl

| Field Name | Туре      | Size |
|------------|-----------|------|
| rev        | Double    | 8    |
| exp        | Double    | 8    |
| idate      | Date/Time | 8    |
| binvno     | Single    | 4    |
| sinvno     | Single    | 4    |
| cusno      | Text      | 8    |
| total      | Double    | 8    |
| status     | Text      | 8    |
| firmno     | Text      | 8    |
| type       | Text —    | 8    |

## Customer.tbl

| Field Name | Туре      | Size |
|------------|-----------|------|
| custno     | Text      | 8    |
| custname   | Text      | 20   |
| custsname  | Text      | 20   |
| custadr    | Text      | 30   |
| custtel    | Text      | 15   |
| not        | Text      | 50   |
| rdate      | Date/Time | 8    |

# Firm.tbl

| Field Name | Туре      | Size |  |  |
|------------|-----------|------|--|--|
| frmno      | Text      | 8    |  |  |
| frmname    | Text      | 30   |  |  |
| frmadr     | Text      | 30   |  |  |
| frmtel     | Text      | 15   |  |  |
| frmcity    | Text      | 20   |  |  |
| frmaccno   | Text      | 25   |  |  |
| not        | Text      | 40   |  |  |
| rdate      | Date/Time | 8    |  |  |

# Installment.tbl

| Field Name | Туре      | Size |
|------------|-----------|------|
| custno     | Text      | 8    |
| instno     | Single    | 4    |
| instdate   | Date/Time | 8    |
| amount     | Double    | 8    |
| status     | Text      | 8    |
| cont       | Single    | 4    |

## Invoice.tbl

| Field Name | Туре      | Size |
|------------|-----------|------|
| custno     | Text      | 8    |
| stkno      | Text      | 8    |
| stkname    | Text      | 20   |
| stkam      | Single    | 4    |
| stksp      | Double    | 8    |
| total      | Double    | 8    |
| sdate      | Date/Time | 8    |
| sinvno     | Single    | 4    |
| status     | Text      | 8    |

#### Stock .tbl

| Field Name | Туре      | Size |
|------------|-----------|------|
| stkno      | Text      | 8    |
| stkname    | Text      | 20   |
| stkam      | Single    | 4    |
| stksp      | Double    | 8    |
| stkma      | Single    | 4    |
| stkpp      | Single    | 4    |
| rdate      | Date/Time | 8    |
| frmno      | Text      | 8    |
| stkbp      | Double    | 8    |

# User .tbl

| Field Name | Туре | Size |
|------------|------|------|
| uname      | Text | 20   |
| upass      | Text | 8    |

#### **USER MANUAL:**

## **USER GUIDLINES**

1. Put the CD in to the cd-rom.

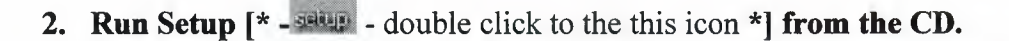

| j <mark>a</mark> Setup - FSS |                                                                                                    |
|------------------------------|----------------------------------------------------------------------------------------------------|
|                              | Welcome to the FSS Setup Wizard<br>This will install My Program 1.5 on your computer.<br>It is recommended that you close all other applications before<br>continuing.<br>Click Next to continue, or Cancel to exit Setup. |
|                              | Next > Cancel                                                                                                    |

Figure 1...: at this step click the next button for continue the setup. All cancel buttons that are used in this installiation ,means exit from setup.

| Password<br>This installation is password protecte | ed.                  |               |                                       |
|----------------------------------------------------|----------------------|---------------|---------------------------------------|
| Please provide the password, then o                | click Next to contir | nue. Password | s are case-sensitive.                 |
| Password                                           |                      |               |                                       |
| •••••                                              |                      |               |                                       |
|                                                    |                      |               |                                       |
|                                                    |                      |               |                                       |
|                                                    |                      |               |                                       |
|                                                    |                      |               |                                       |
|                                                    |                      |               |                                       |
|                                                    |                      |               |                                       |
|                                                    |                      |               |                                       |
|                                                    |                      | 0             | A A A A A A A A A A A A A A A A A A A |

Figure 2...: at this step, enter the password then click the next button for continue the setup.

| 帚 Setup - FSS                                                 |                 |
|---------------------------------------------------------------|-----------------|
| Select Destination Location<br>Where should FSS be installed? |                 |
| Setup will install FSS into the following folder.             | r click Browse. |
| C:\Program Files\FSS                                          | Browse          |
|                                                               |                 |
| At least 14.0 MB of free disk space is required.              |                 |
| < Back                                                        | Next > Cancel   |

**Figure 3...:** at this step, choose the directory and folder for install the components. If you don't change anything please click the next button for continue the setup, else click browse button.

| Where should Setup place the program's shortcuts? |                 |               |              |                |                    |               |
|---------------------------------------------------|-----------------|---------------|--------------|----------------|--------------------|---------------|
|                                                   |                 |               |              |                |                    | tenu folder   |
|                                                   | Setup will cre  | ate the pro   | ogram s sno  |                | rollowing start in | nenu rolder.  |
| FSS                                               | inue, click Nei | (t. If you wi | ould like to | select a diffe | rent folder, click | Browse.       |
|                                                   |                 | Notpiction It |              |                |                    | , sidenteen , |
|                                                   |                 |               |              |                |                    |               |
|                                                   |                 |               |              |                |                    |               |
|                                                   |                 |               |              |                |                    |               |
|                                                   |                 |               |              |                |                    |               |
|                                                   |                 |               |              |                |                    |               |

**Figure 4...:** at this step, setup will create a folder in to the start menu folder for user find the program easily.we can change the place of this folder or folders name. If we don't want to change anything, click the next button for continue the setup.

| lect Additional Tasks<br>Which additional tasks should be perfe | ormed?                  |                      |        |
|-----------------------------------------------------------------|-------------------------|----------------------|--------|
| Select the additional tasks you would<br>click Next.            | like Setup to perform v | vhile installing FSS | , then |
| Additional icons;                                               |                         |                      |        |
| Create a desktop icon                                           |                         |                      |        |
|                                                                 |                         |                      |        |
|                                                                 |                         |                      |        |
|                                                                 |                         |                      |        |
|                                                                 |                         |                      |        |
|                                                                 |                         |                      |        |
|                                                                 |                         |                      |        |
| ·                                                               |                         |                      |        |

**Figure 5...:** at this step, setup will create a shortcut on to desktop for user find the program easily. If we want to create this shortcut we must click the checkbox then, click the next button for continue the setup.

| ир - FSS                                                        |                                                        |
|-----------------------------------------------------------------|--------------------------------------------------------|
| ady to Install<br>Setup is now ready to begin ins               | talling FSS on your computer.                          |
| Click Install to continue with the<br>change any settings.      | e installation, or click Back if you want to review or |
| Destination location:<br>C:\Program Files\FSS                   |                                                        |
| Start Menu folder:<br>FSS                                       |                                                        |
| Additional tasks:<br>Additional icons:<br>Create a desktop icon |                                                        |
|                                                                 | A Station of the state                                 |
|                                                                 |                                                        |

**Figure 6...:** at this step, setup give us a information about desires and give us a chance for correct to the mistakes. If we want to change something we must click back button otherwise click the INSTALL button for continue the setup.

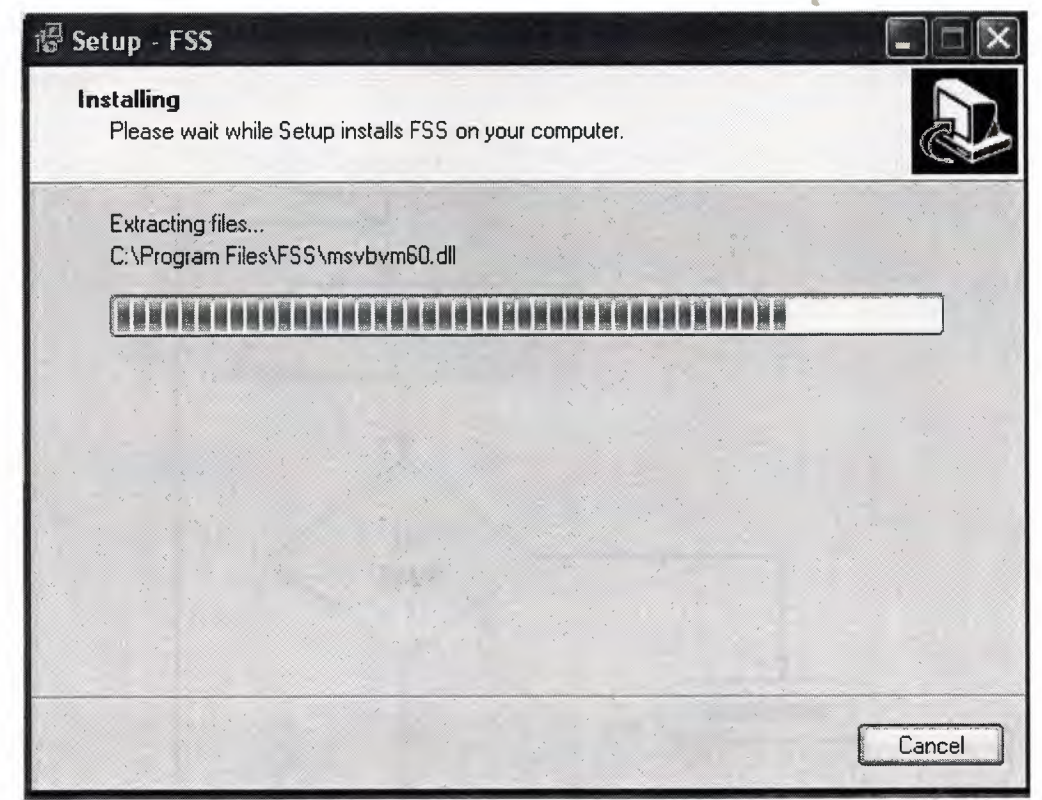

Figure 7...: at this step, setup installing the program to the your computer. Please wait...

| i중 Setup - FSS  |                                                                                                    |
|-----------------|----------------------------------------------------------------------------------------------------|
| 13 Setup - 1 33 | Completing the FSS Setup Wizard<br>Setup has finished installing FSS on your computer. The<br>application may be launched by selecting the installed icons.<br>Click Finish to exit Setup.<br>✓ Launch FSS |
|                 | Finish                                                                                                    |

**Figure 8...:**Congrulations! If you see this screen, it means setup finished the instaliation. If you want to run the program please click check box then, click finish button.

#### USER ENTER

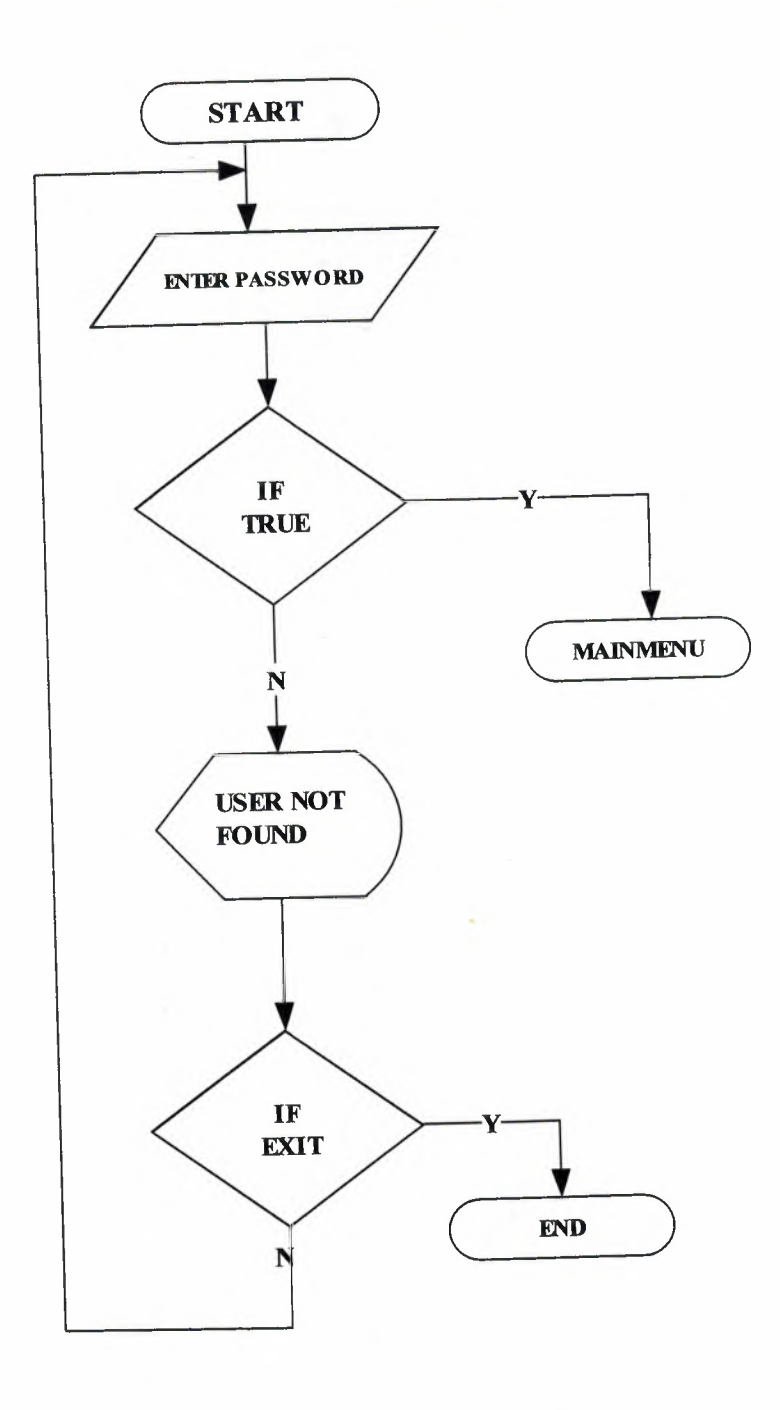

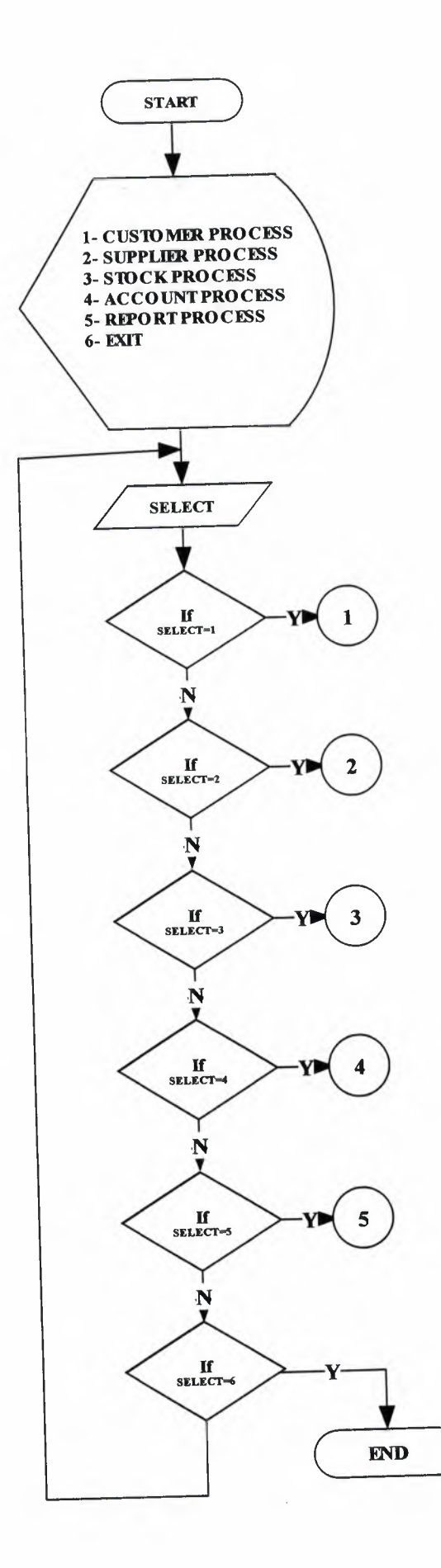

.

#### CUSTOMER PROCESS

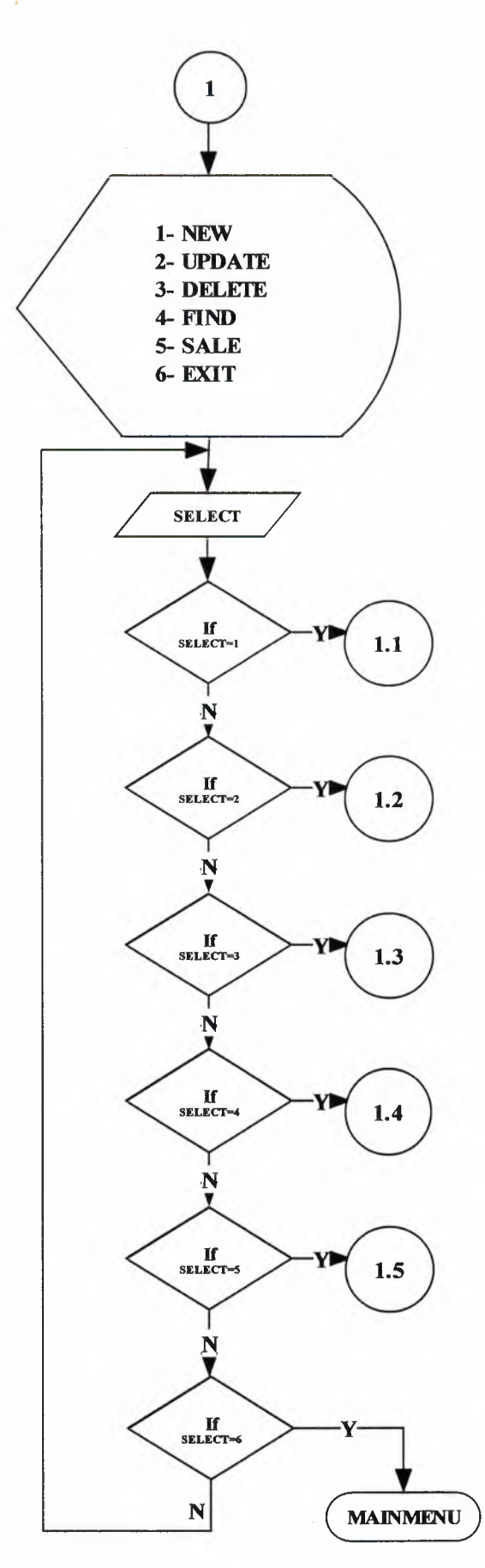

# NEW CUSTOMER ENRTY

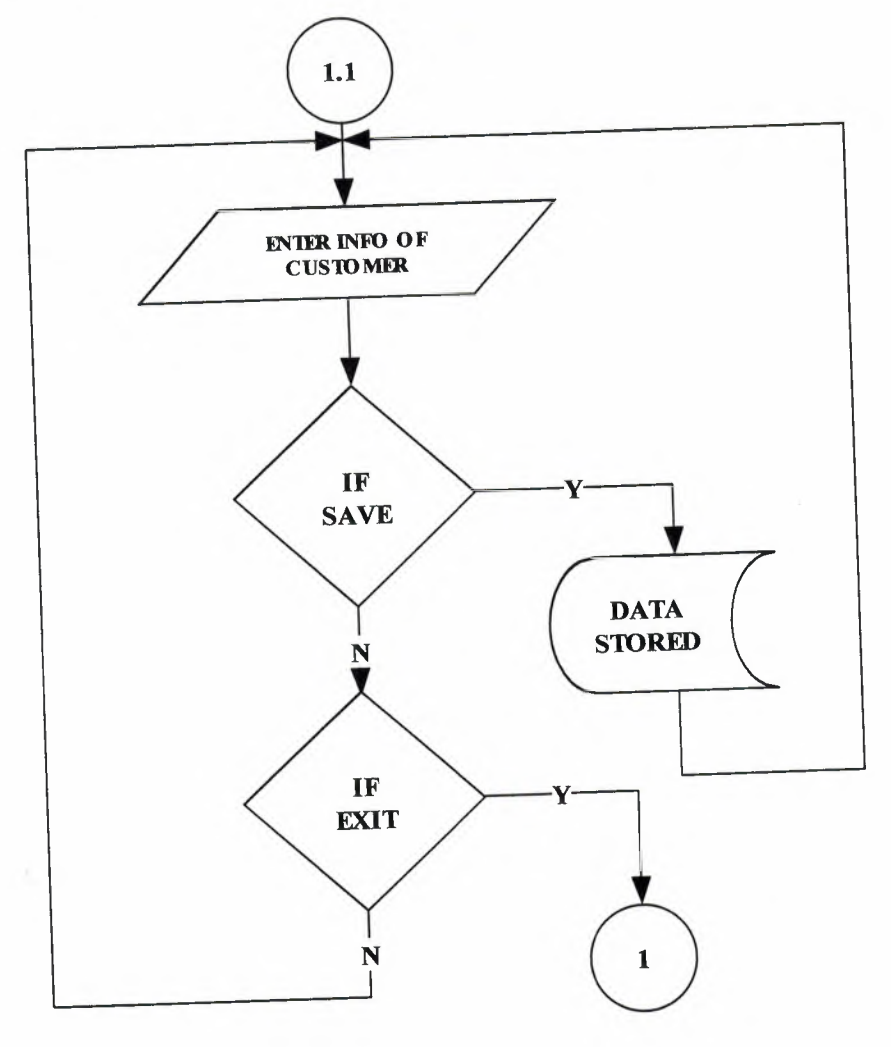

CUSTOMER UPDATE

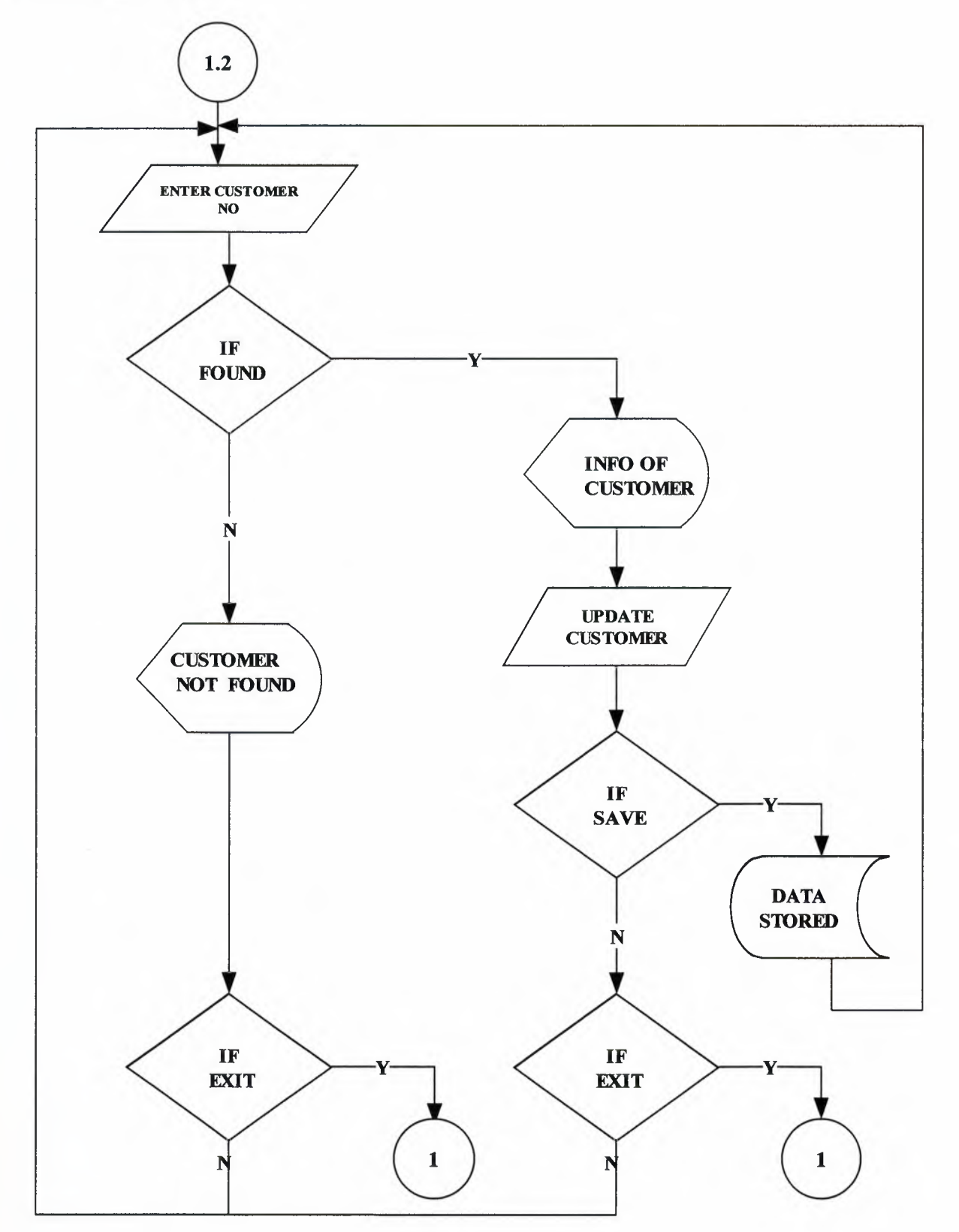

CUSTOMER DELETE

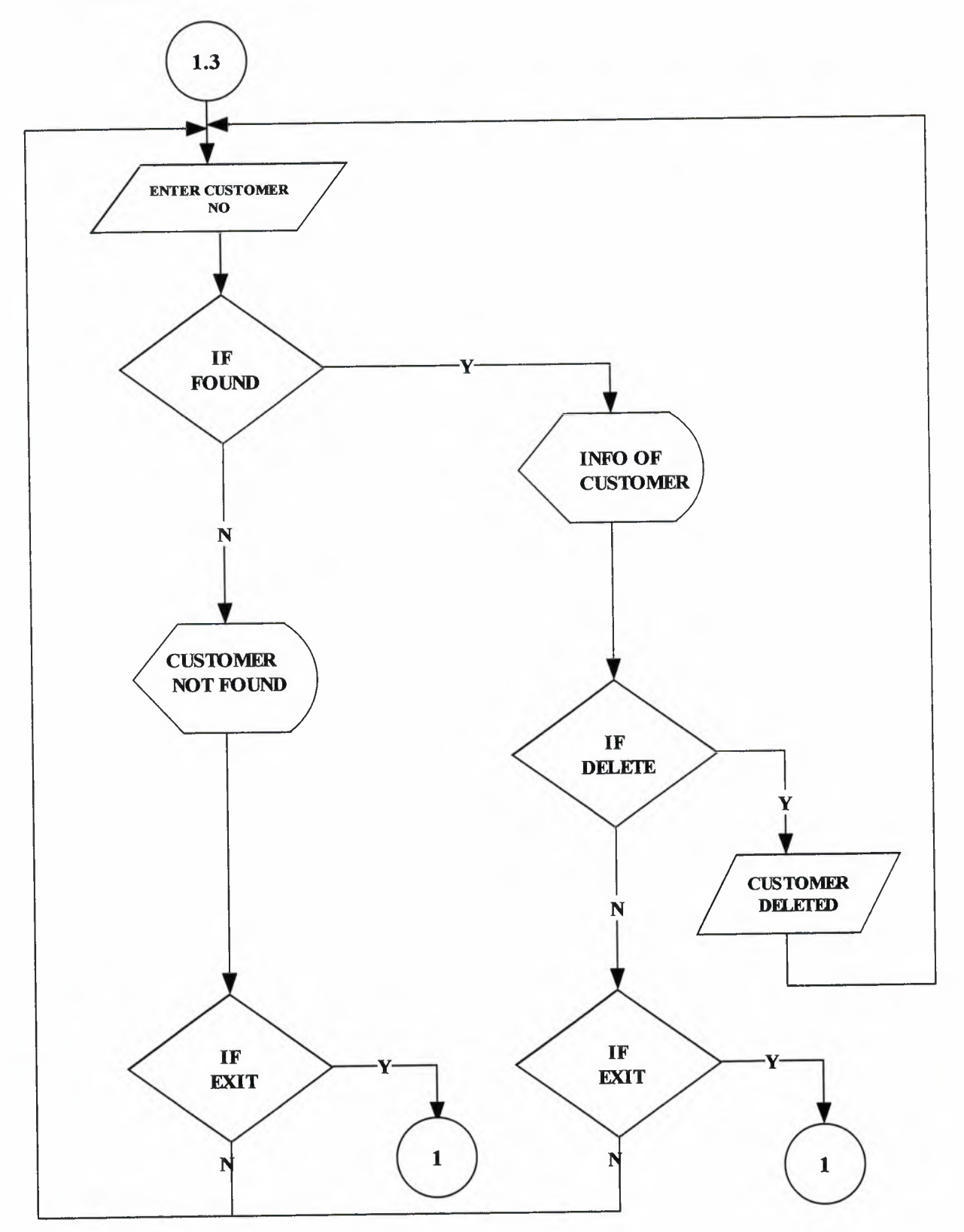

CUSTOMER FIND

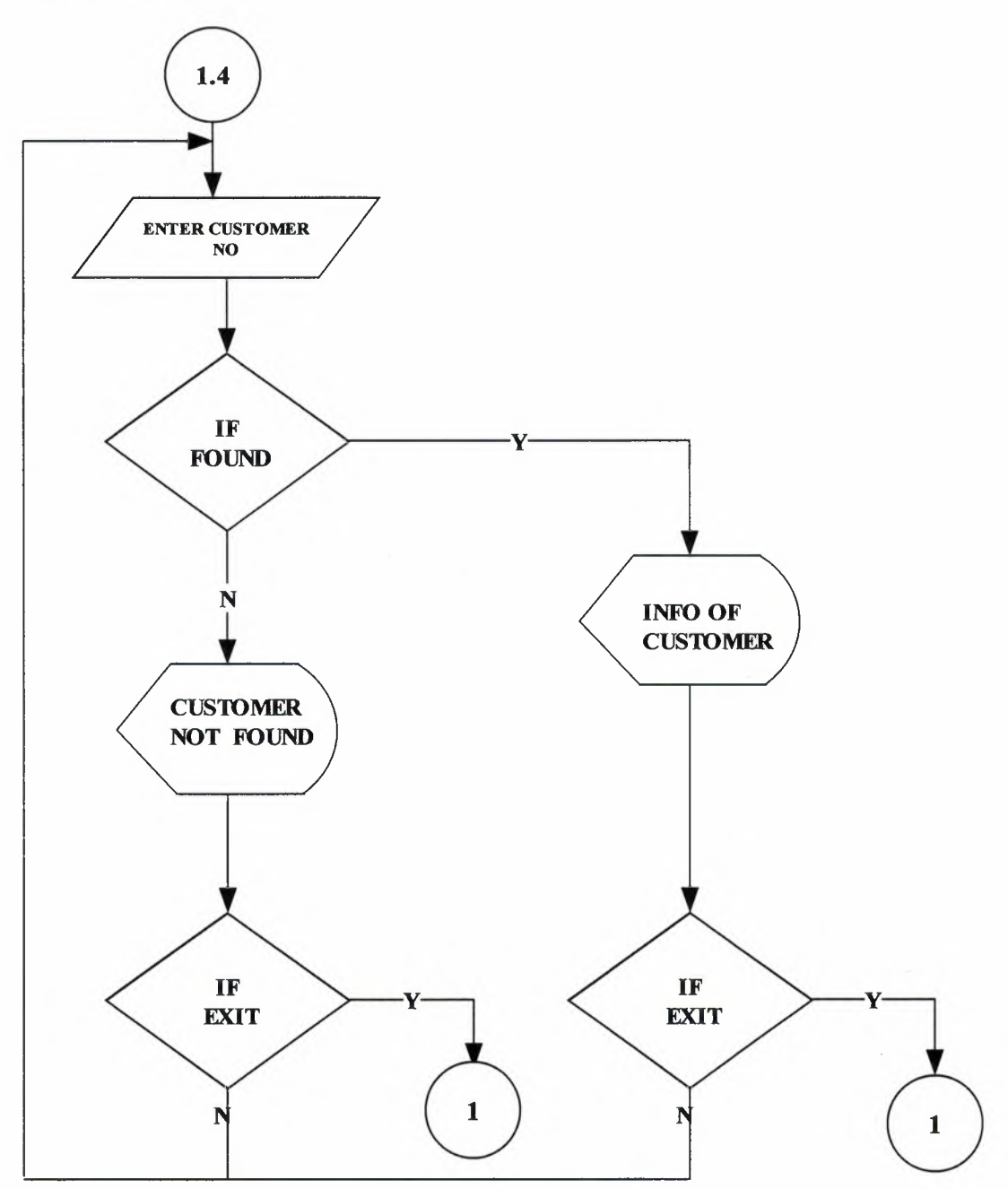

SALE

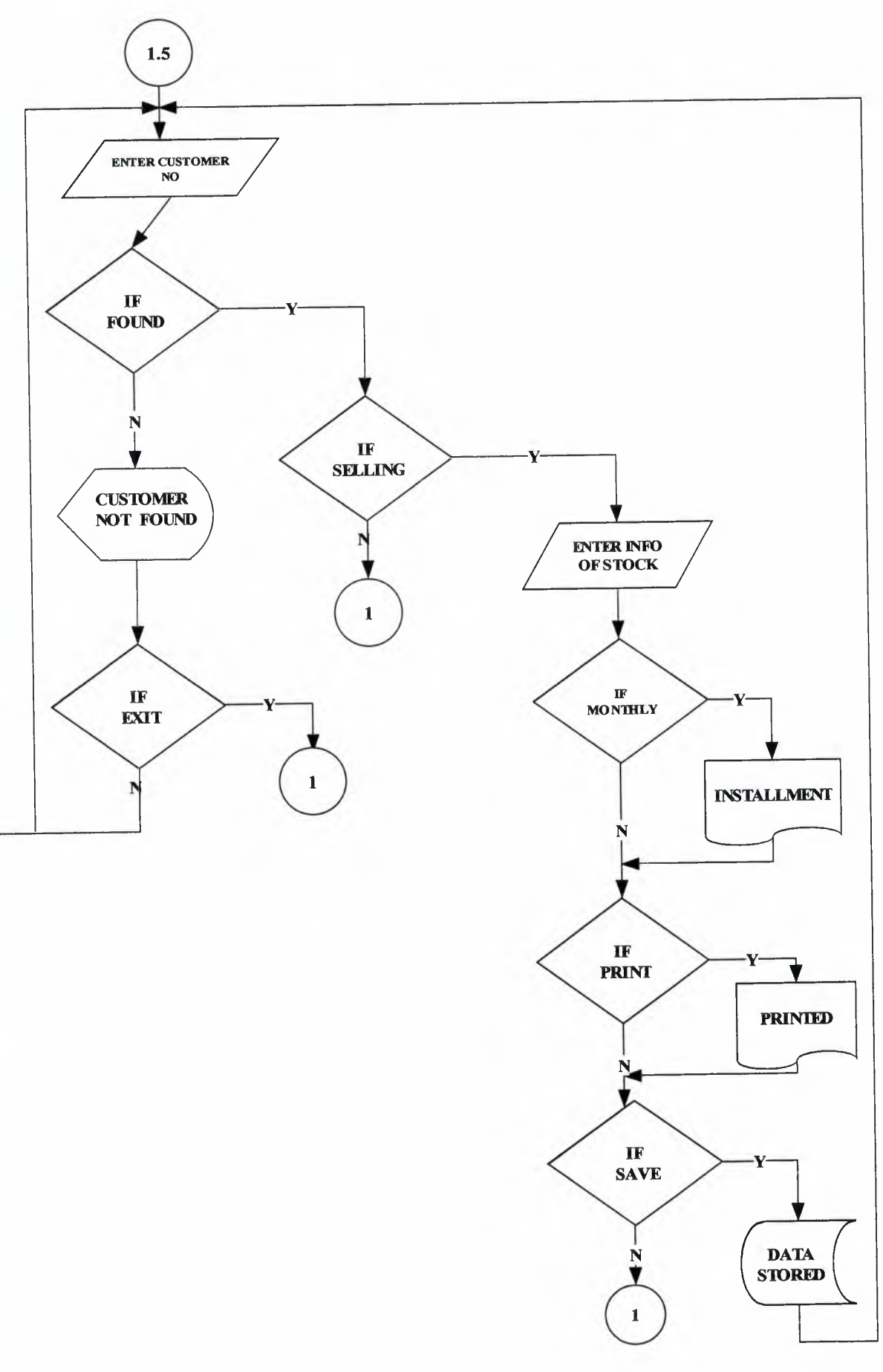

# SUPPLIER PROCESS

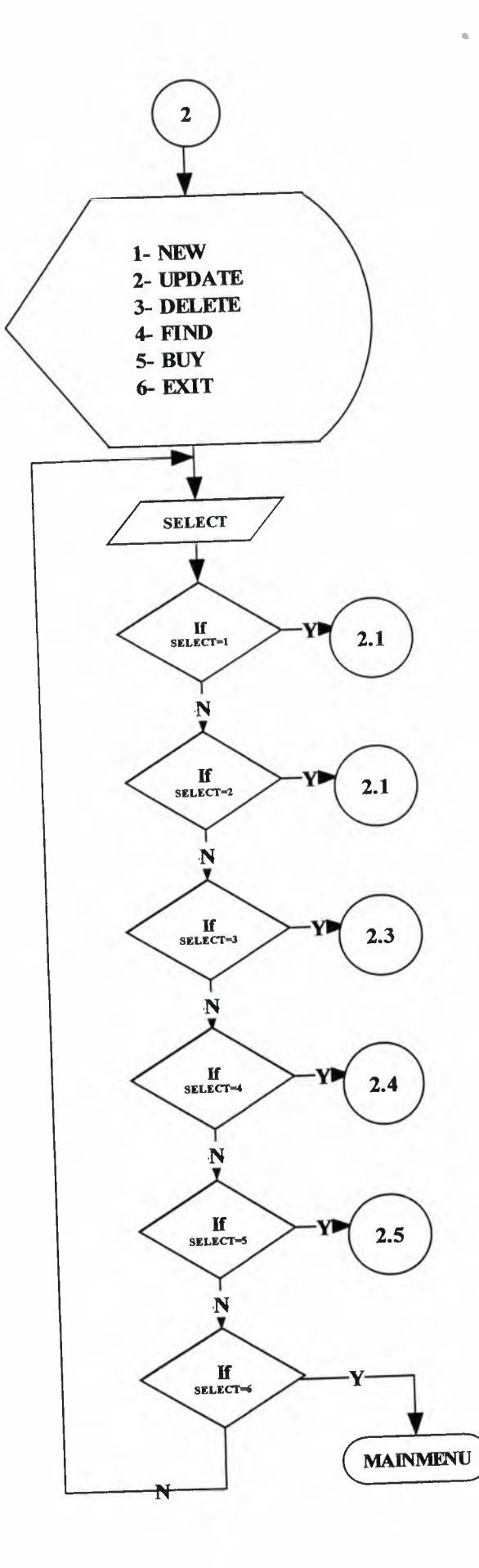

# NEW SUPPLIER ENTRY

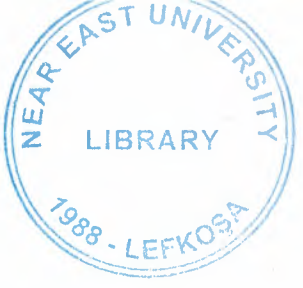

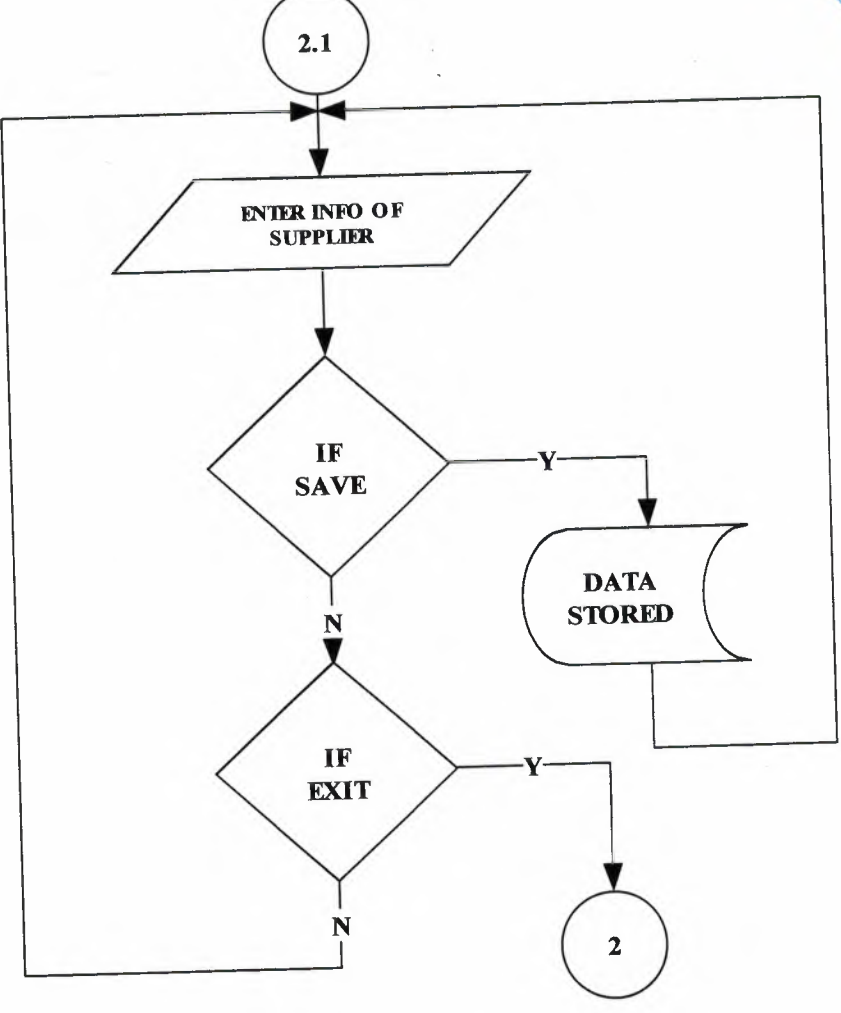

SUPPLIER UPDATE

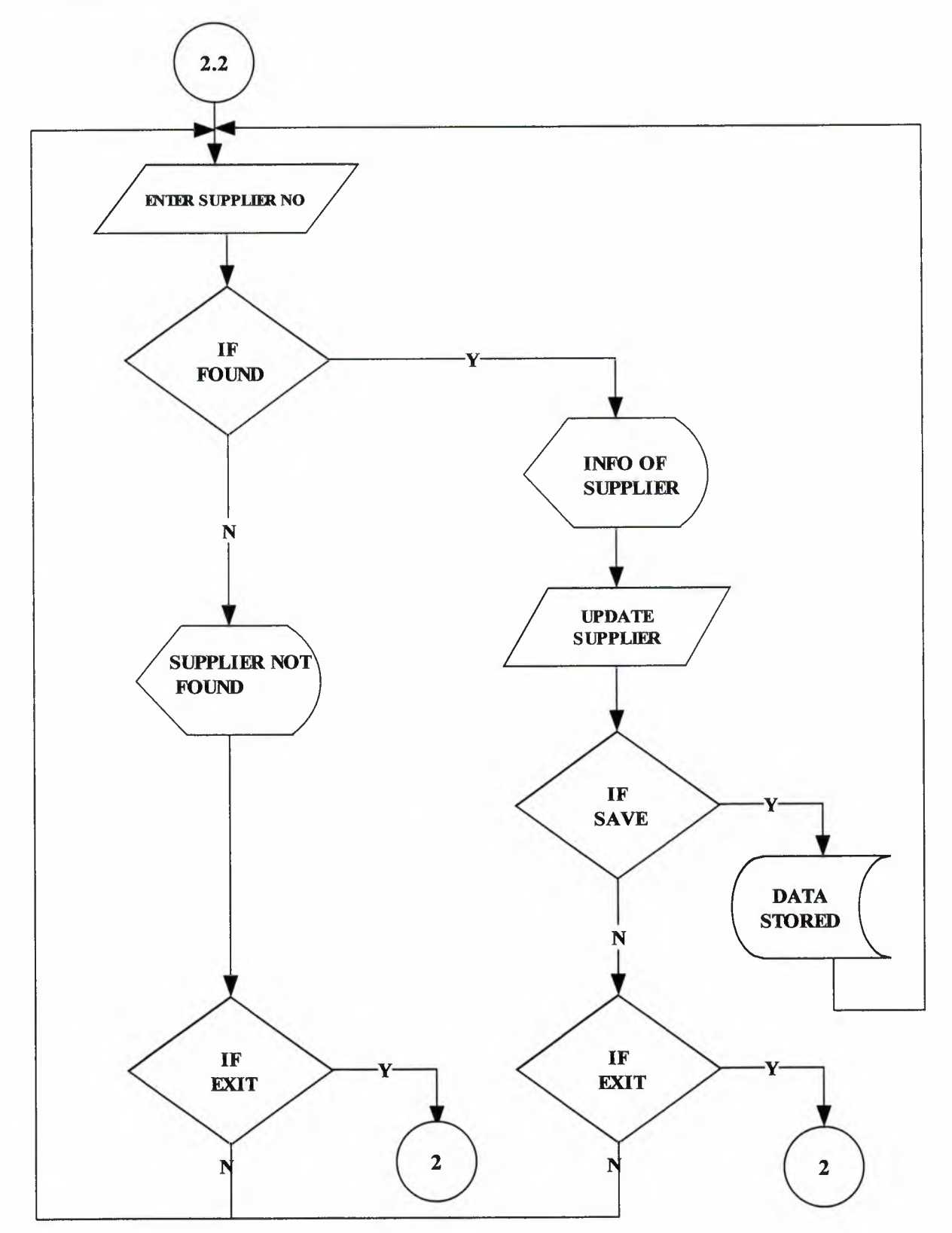

## SUPPLIER DELETE

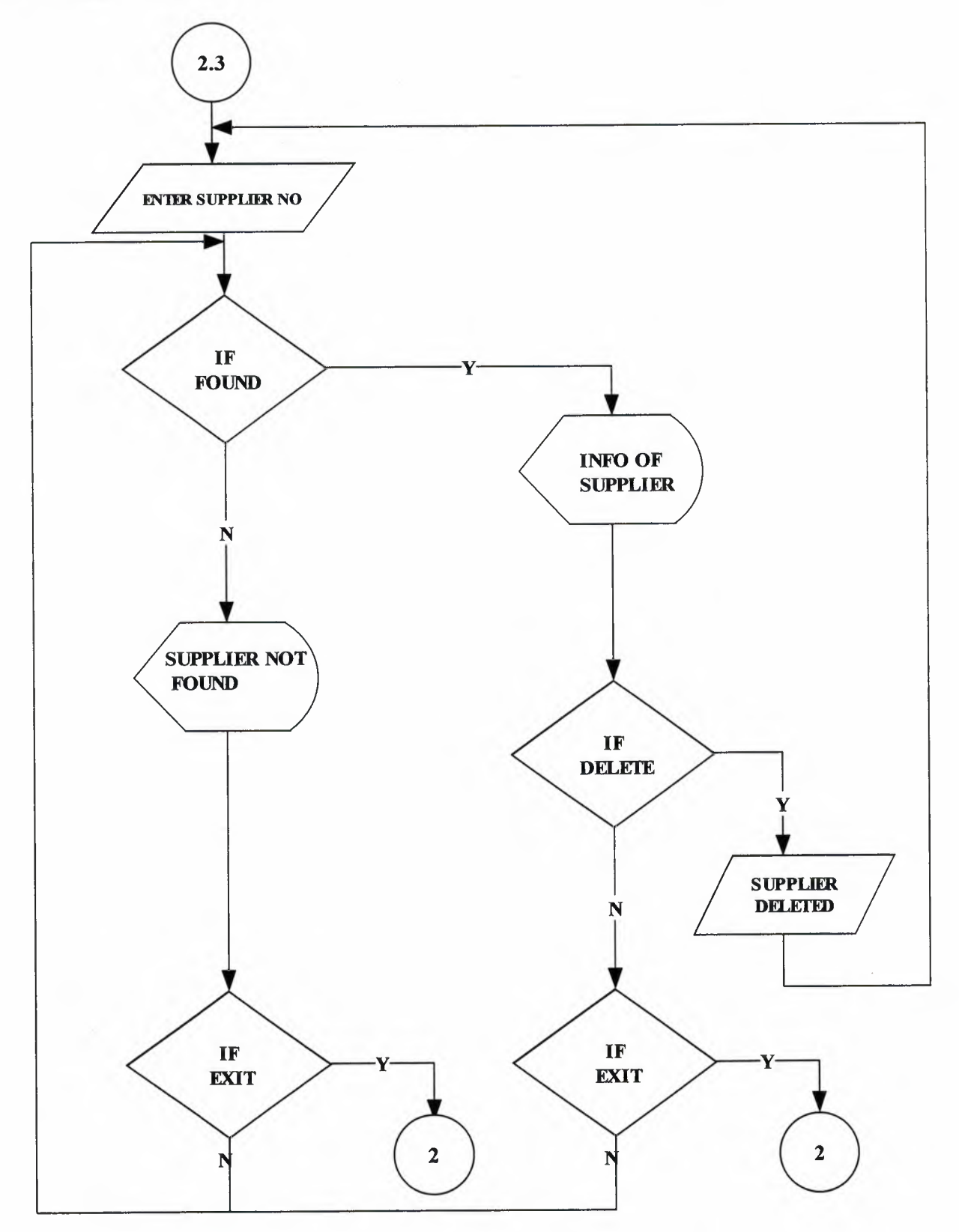

SUPPLIER FIND

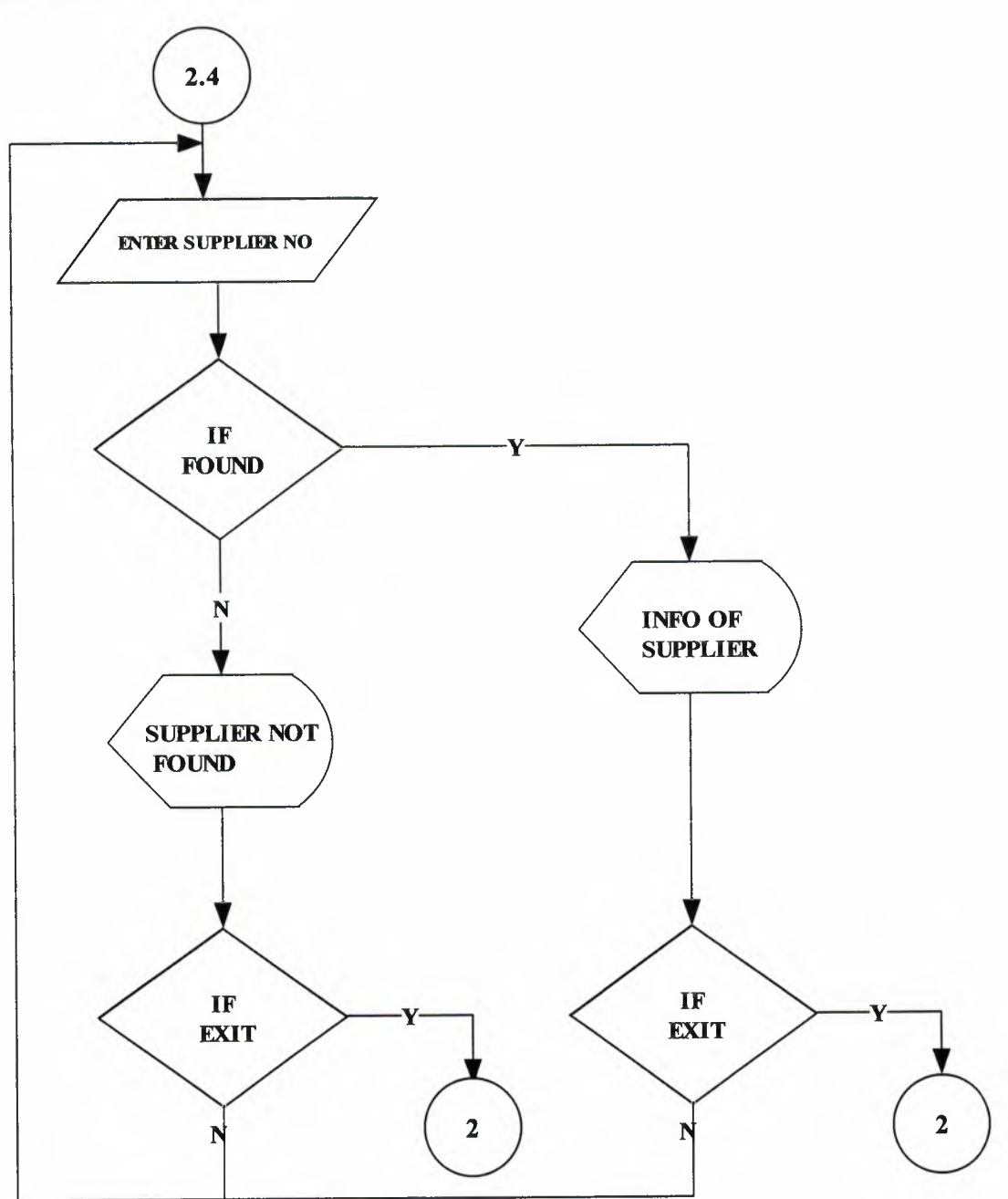

**BUY PROCESS** 

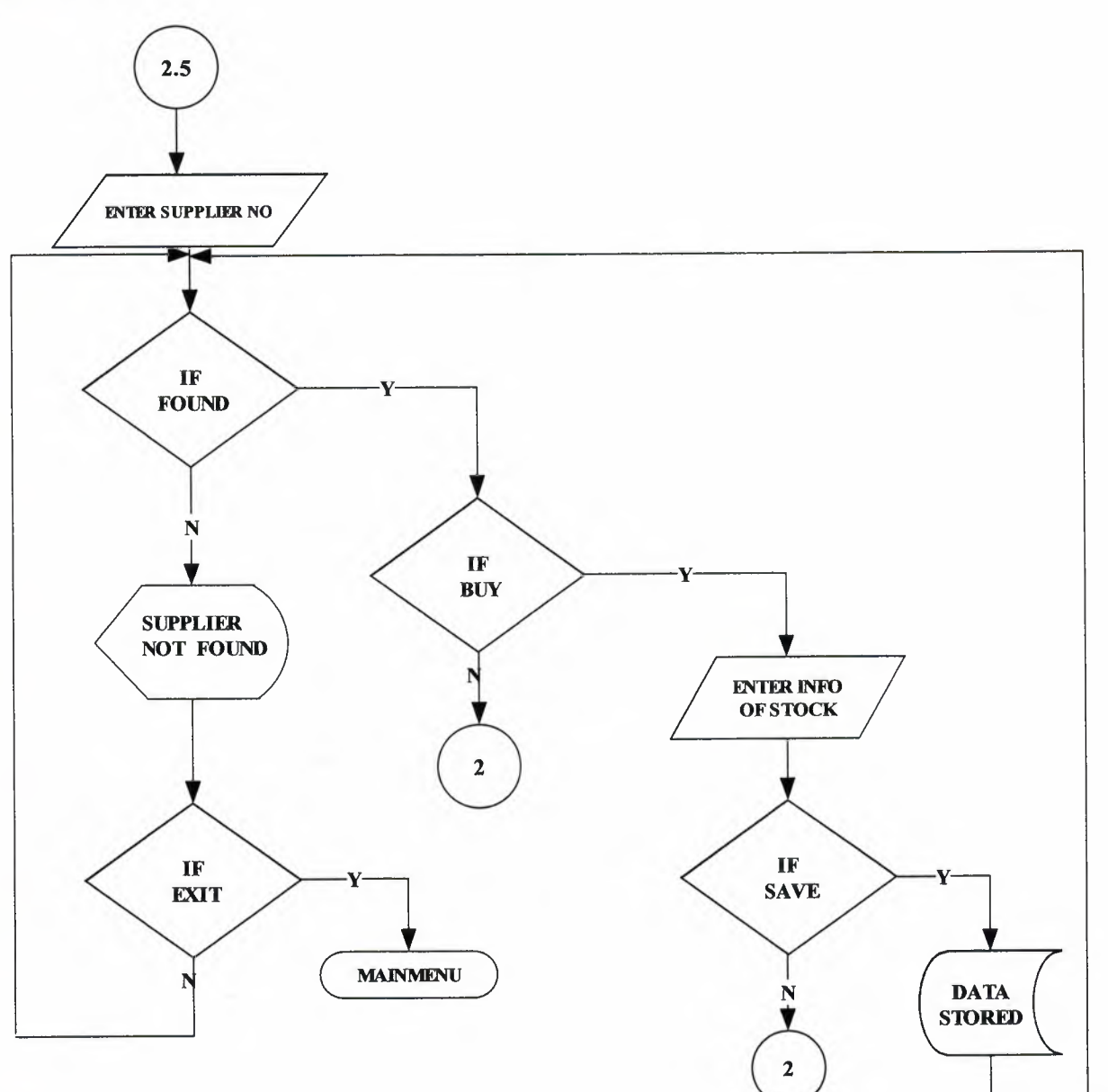
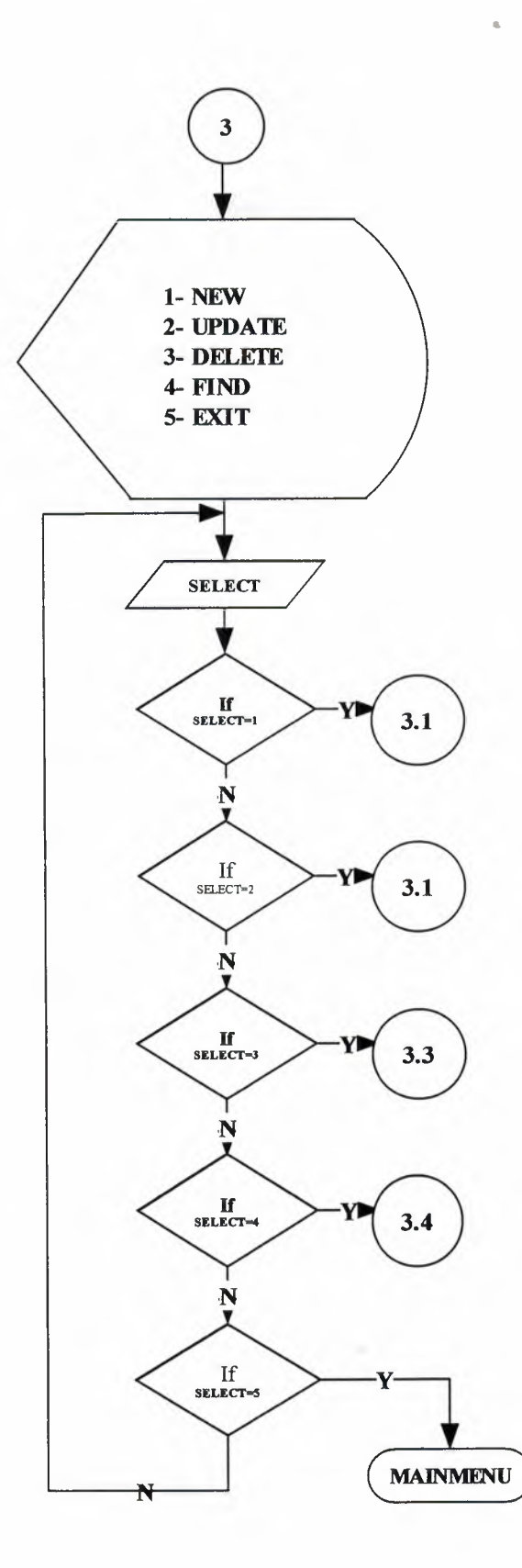

NEW STOCK ENTRY

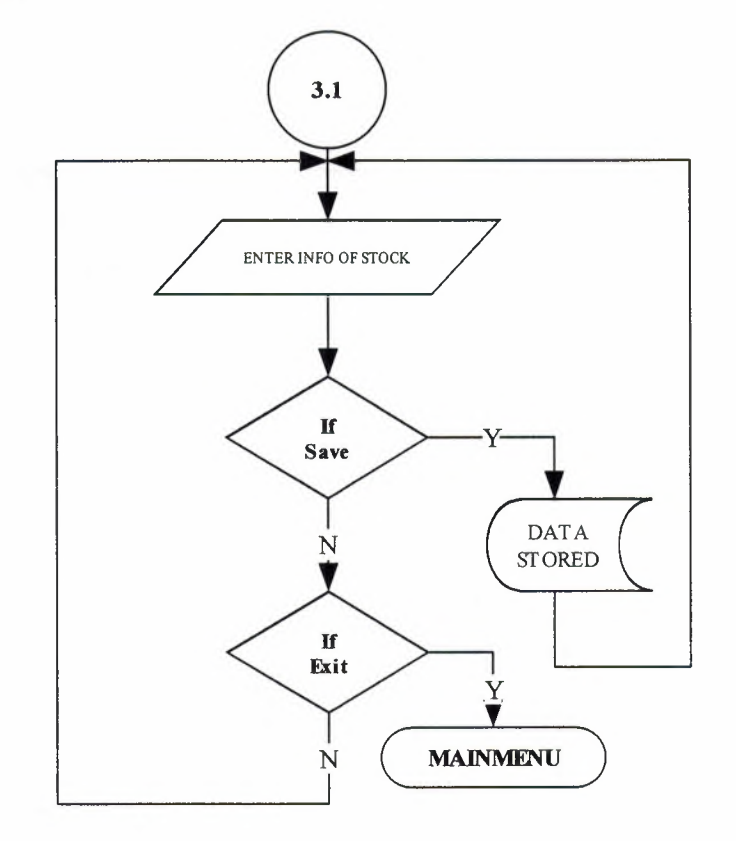

STOCK UPDATE

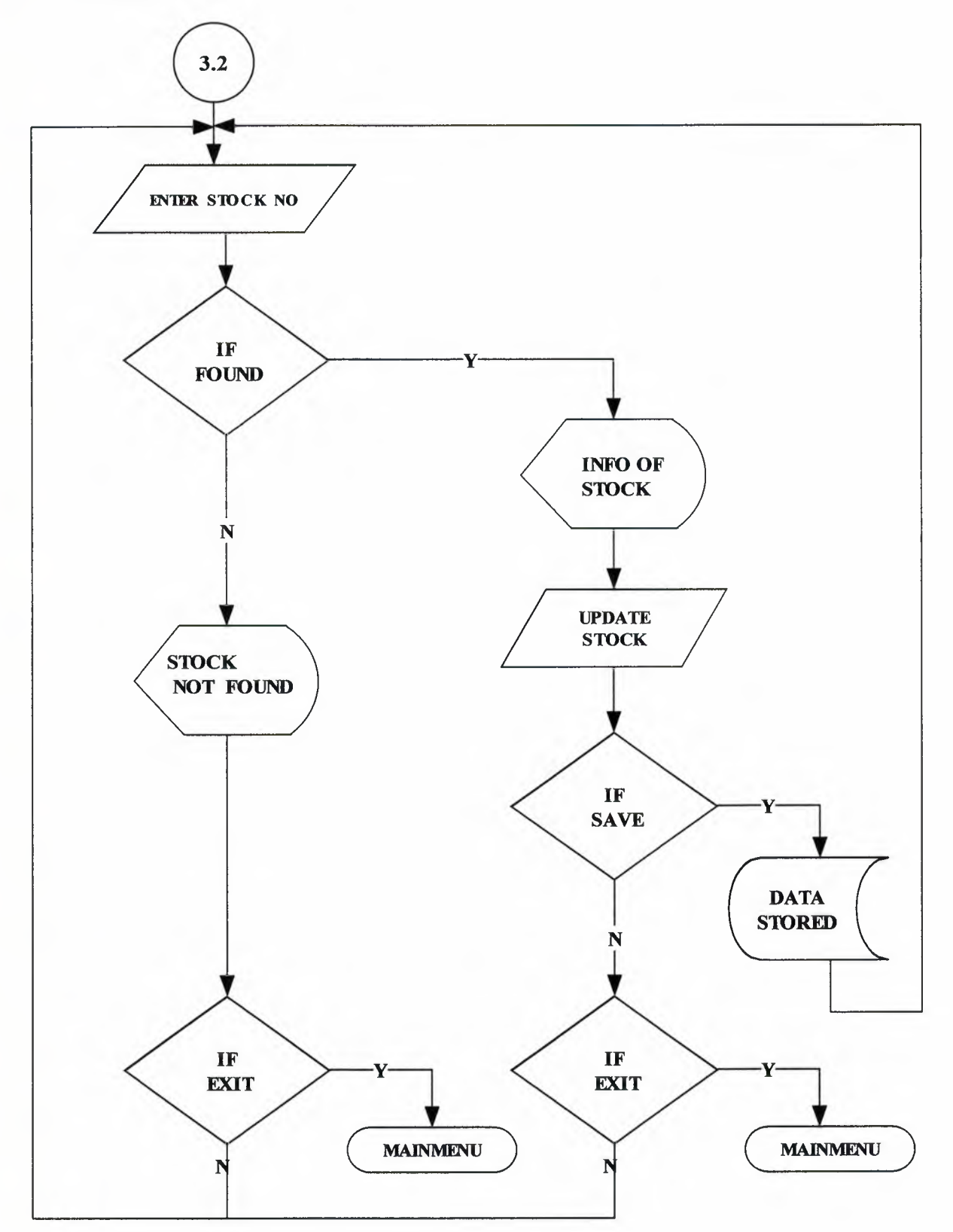

STOCK DELETE

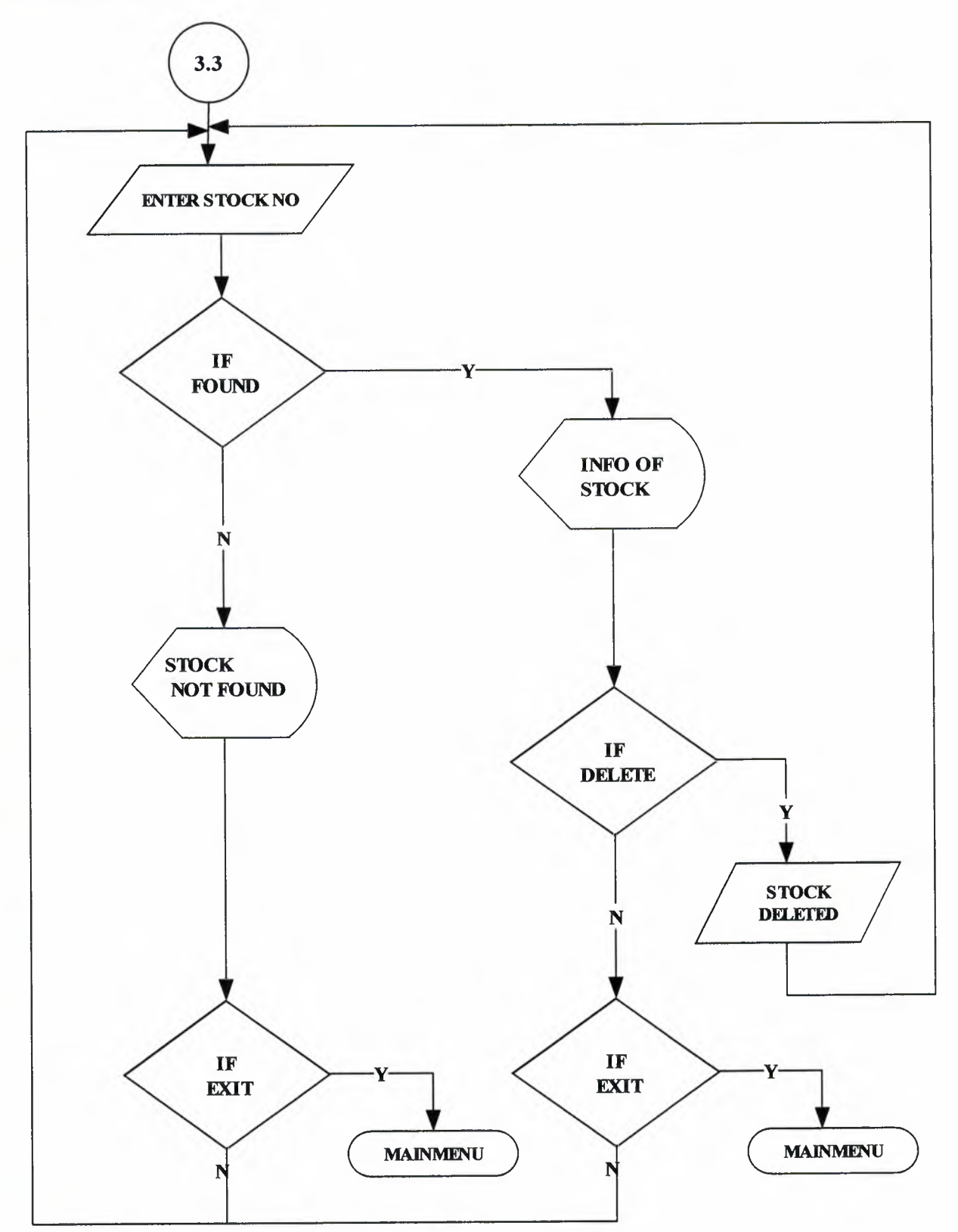

STOCK FIND

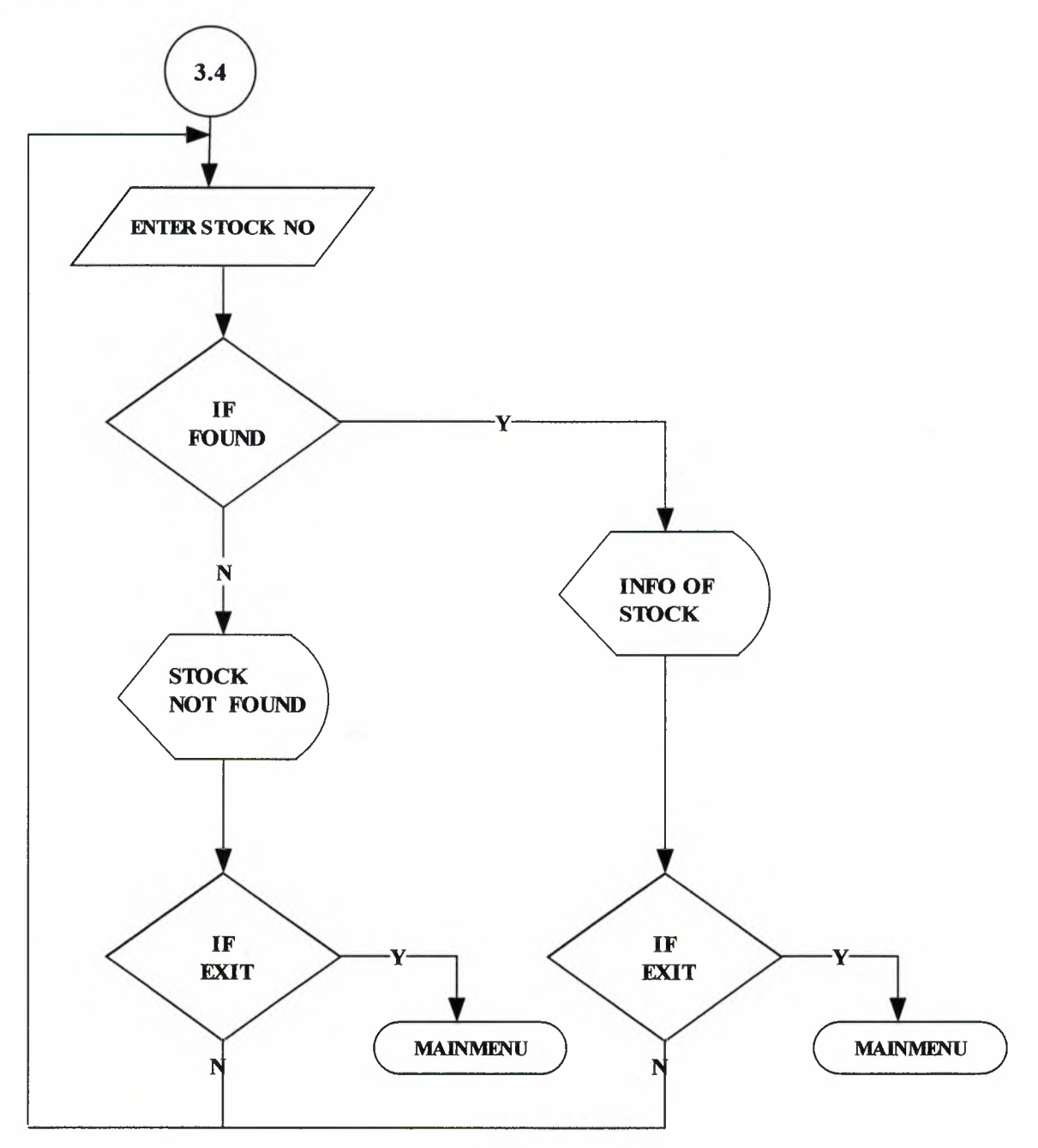

### ACCOUNT PROCESS

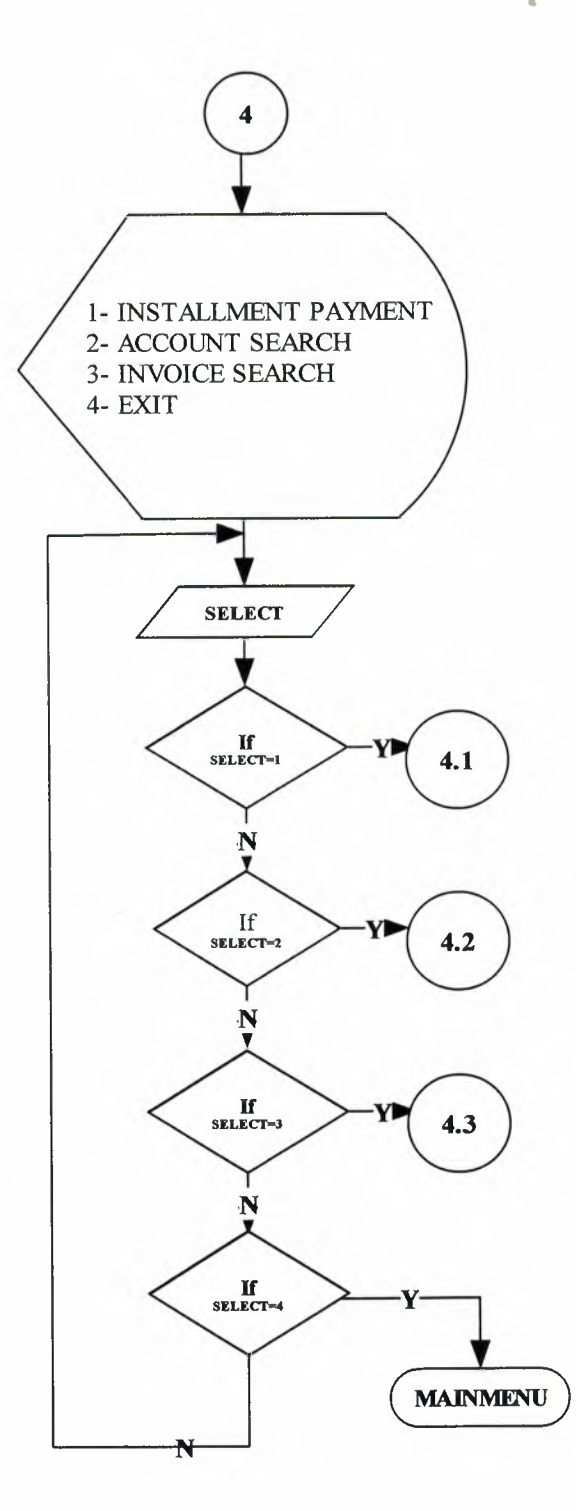

### INSTALLMENT PAYMENT

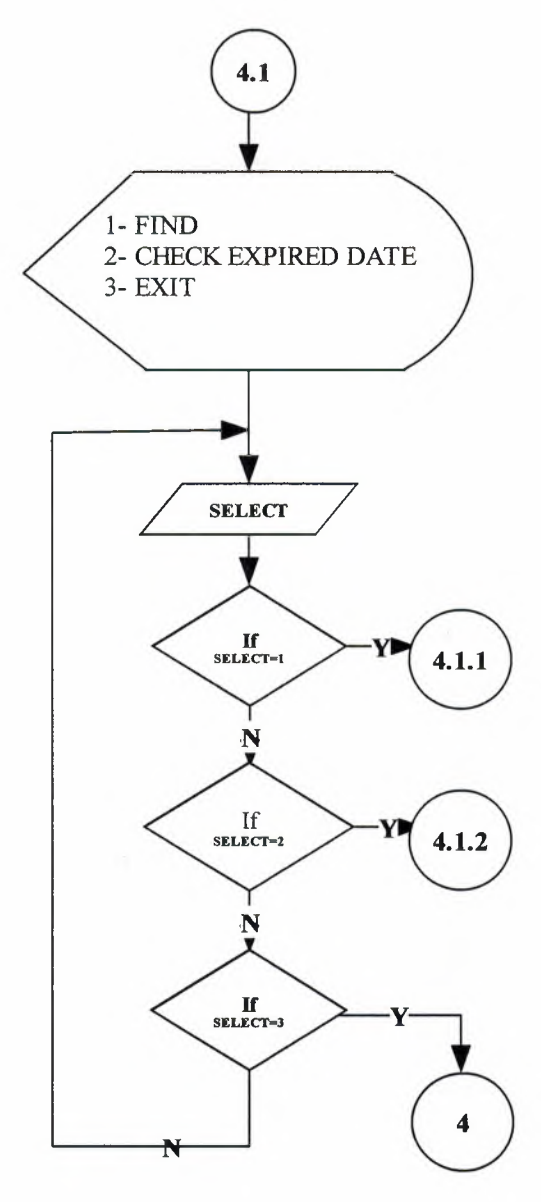

FIND

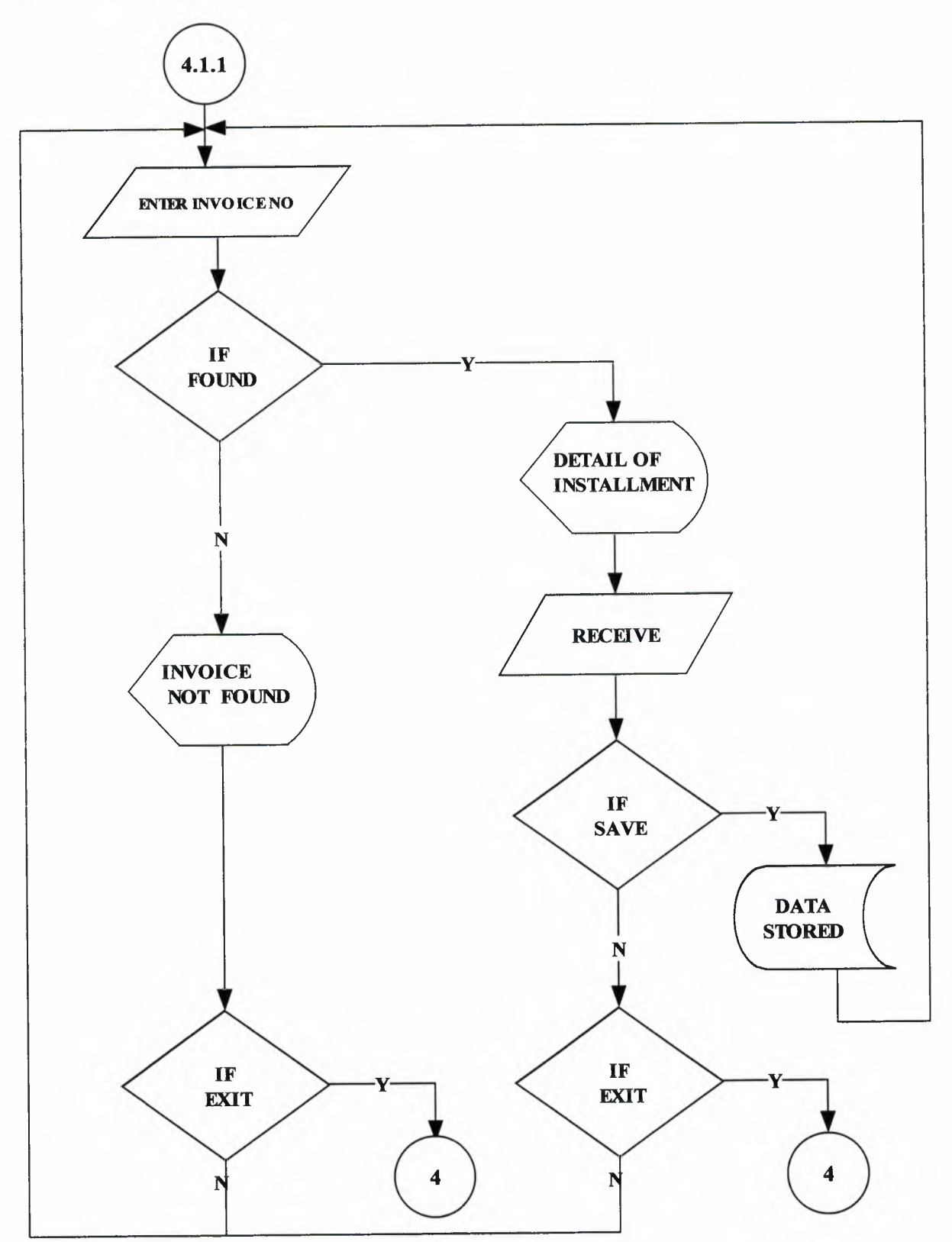

# CHECK EXPIRED DATE

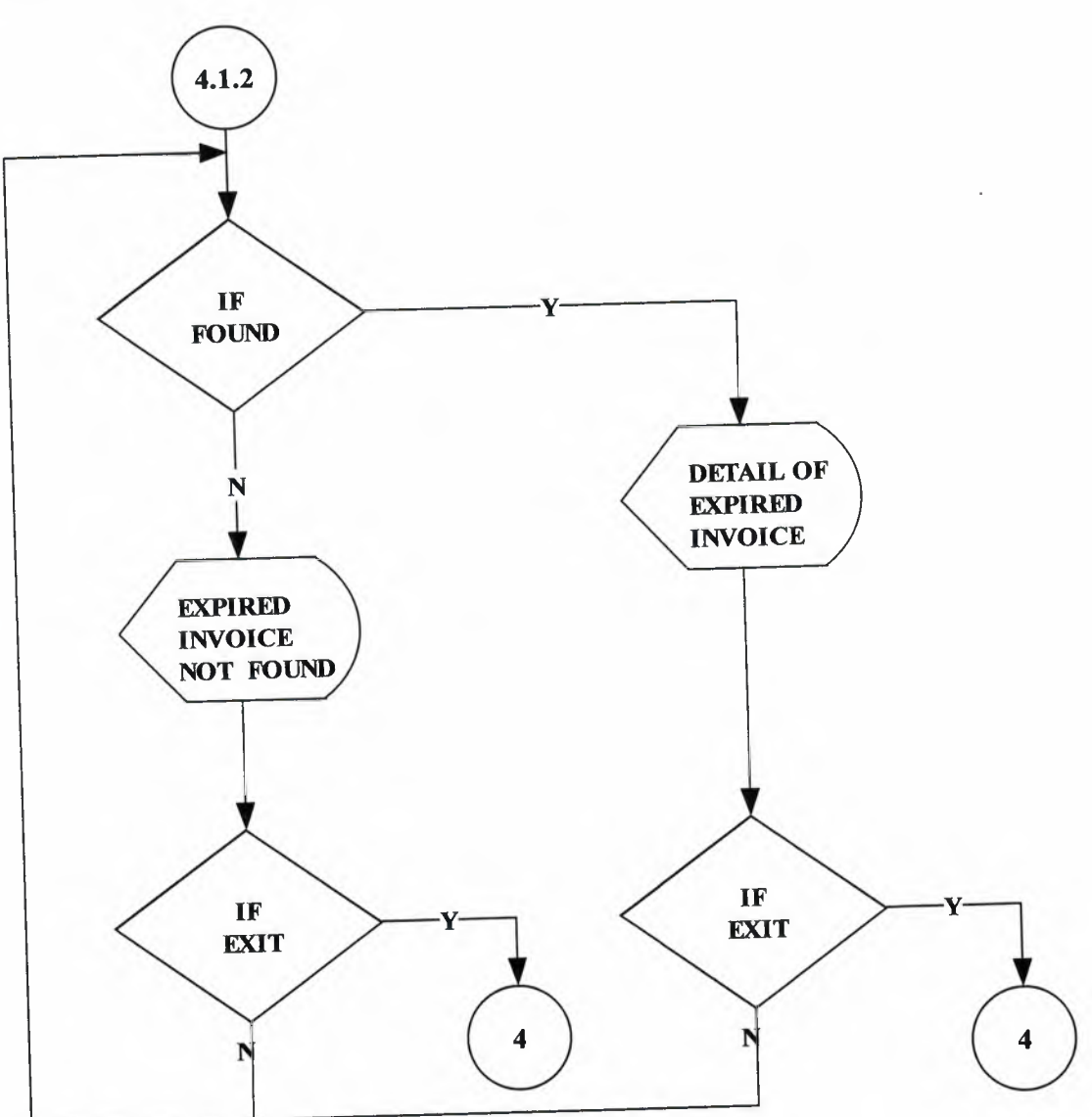

ACCOUNT SEARCH

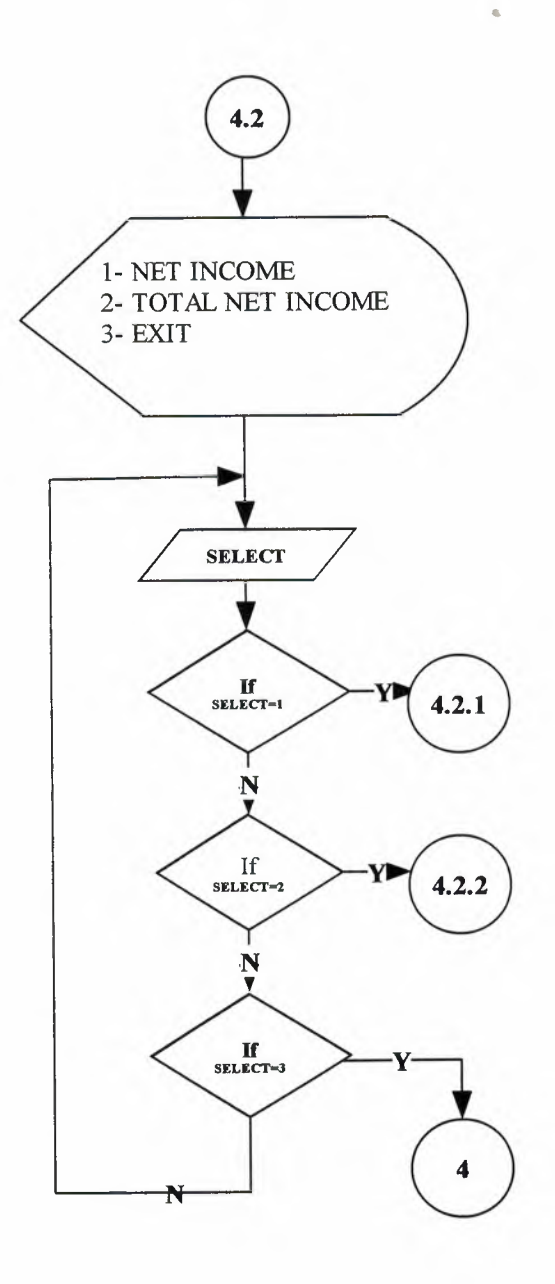

NET INCOME

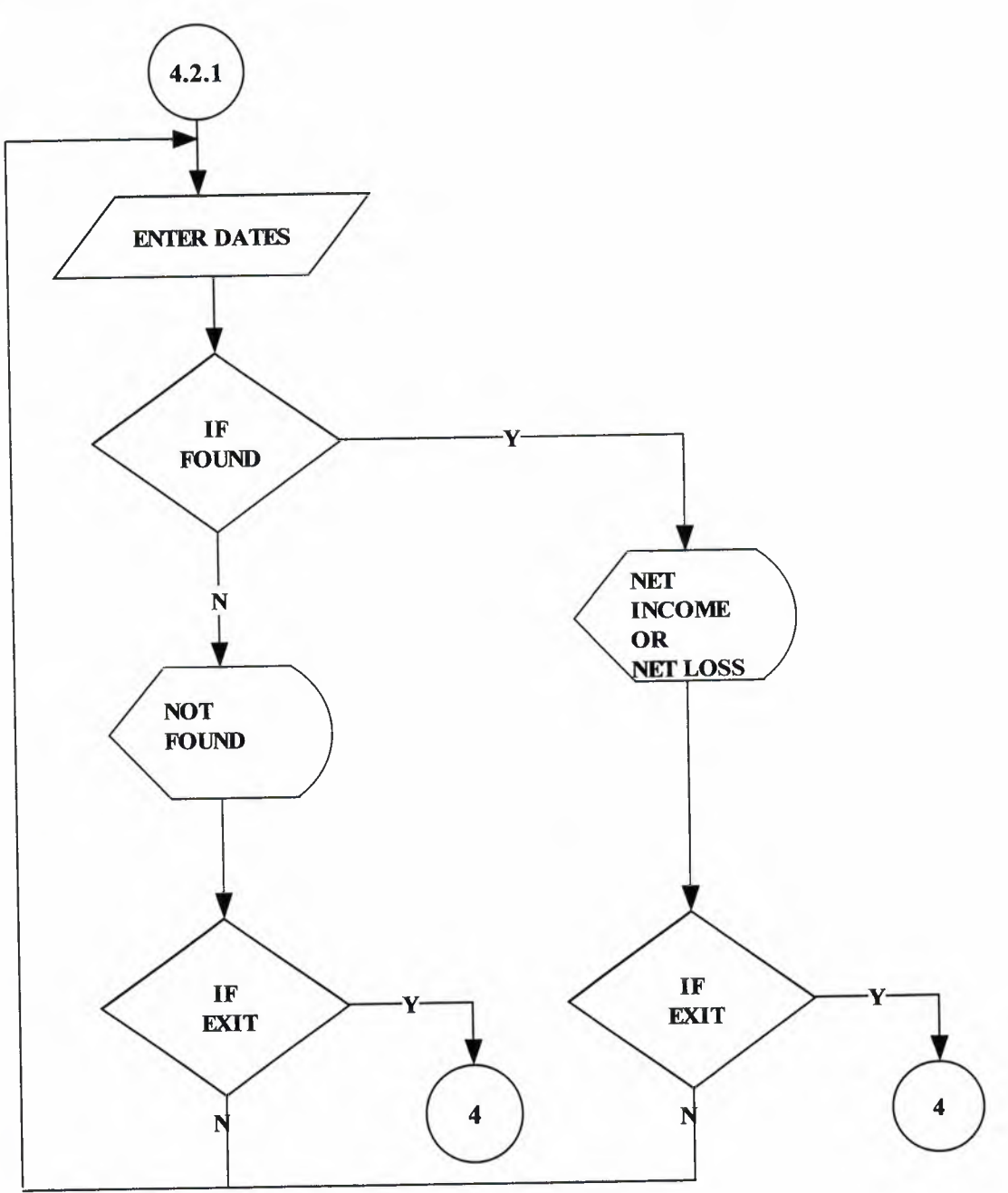

## TOTAL NET INCOME

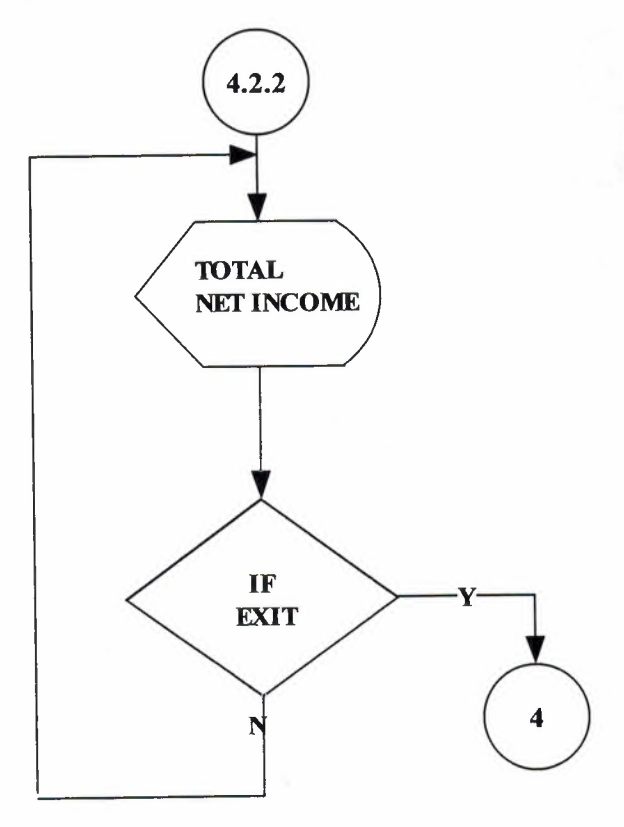

## INVOICE SEARCH

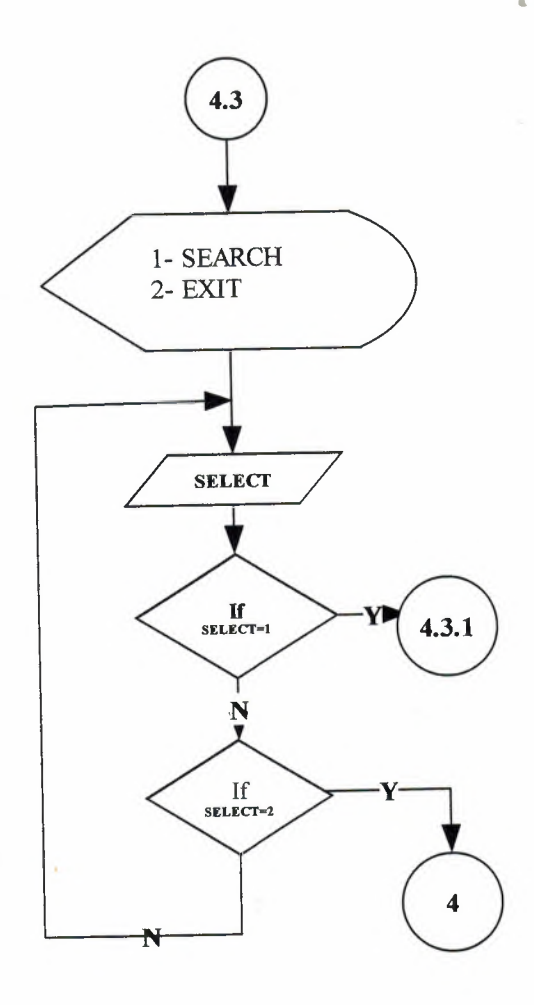

SEARCH

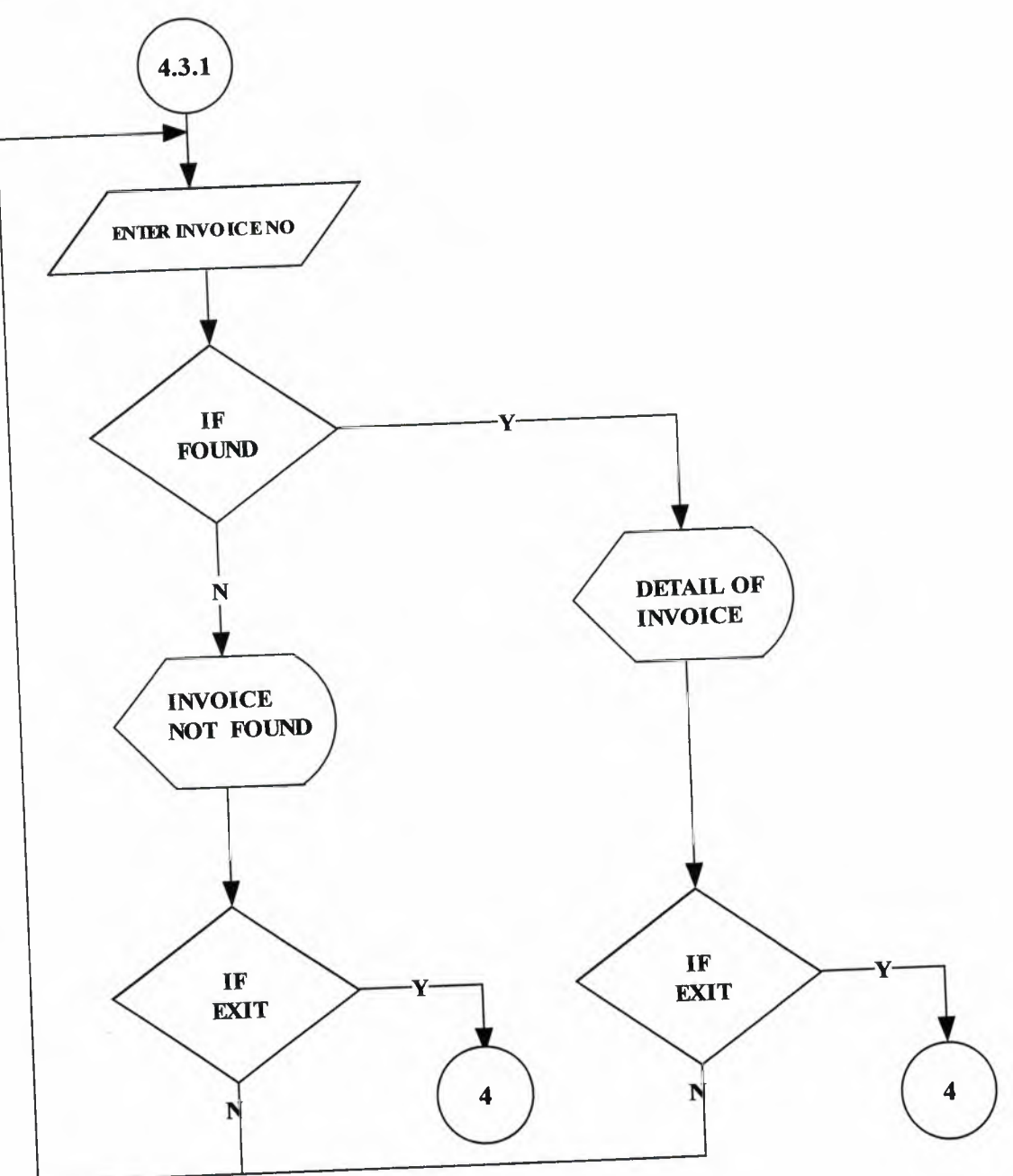

## REPORT PROCESS

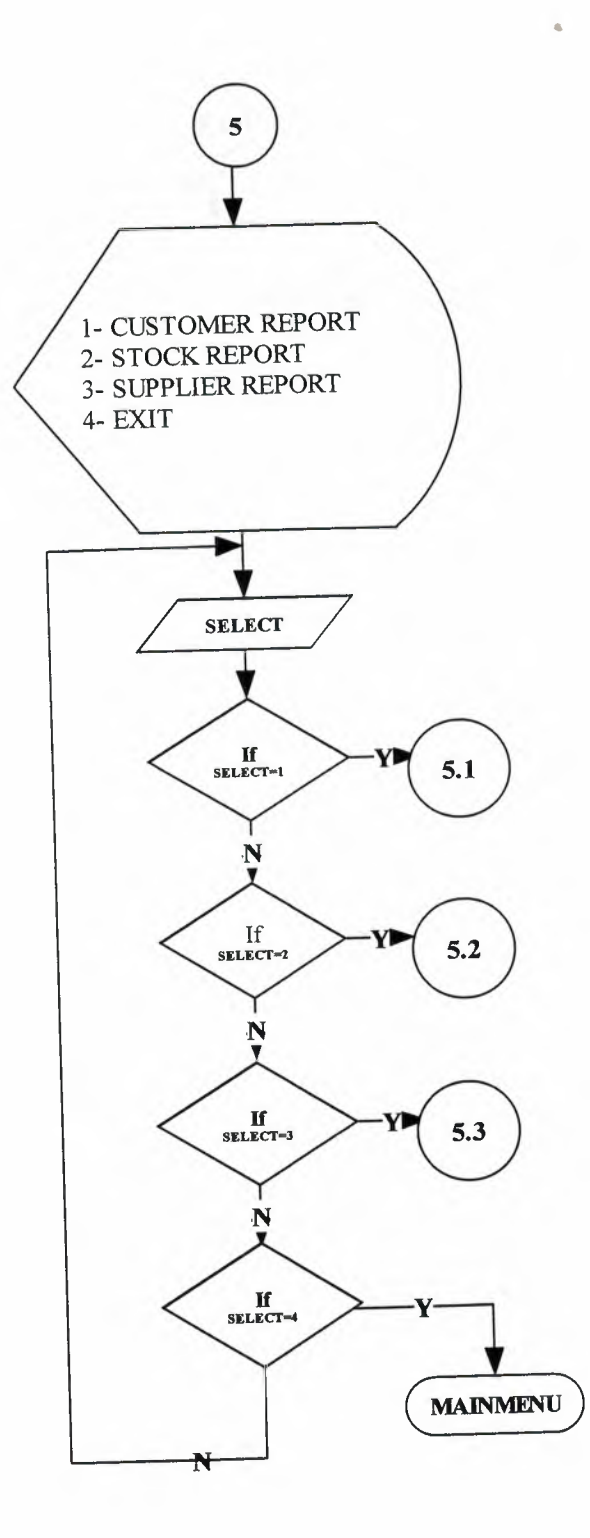

### CUSTOMER REPORTS

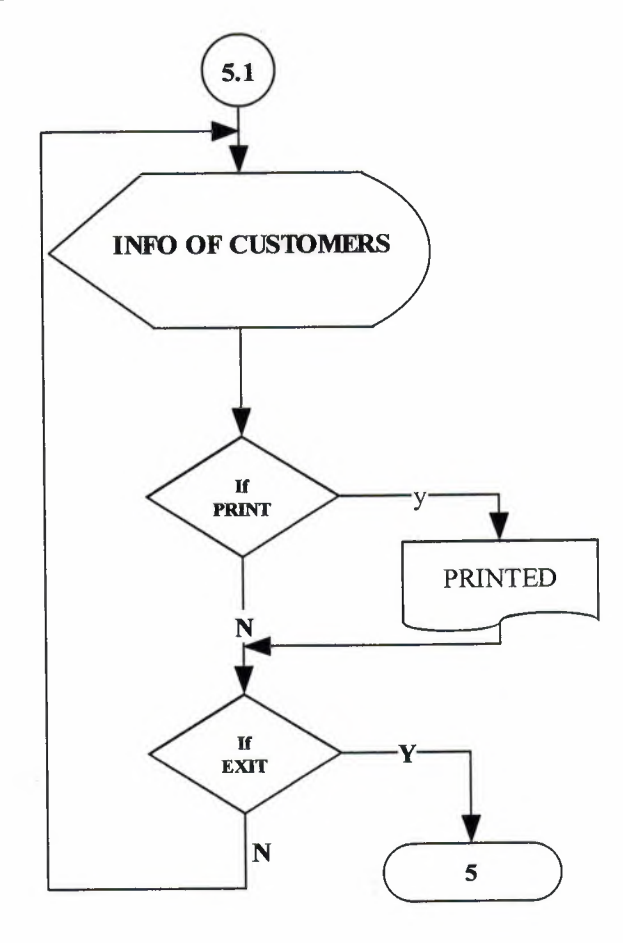

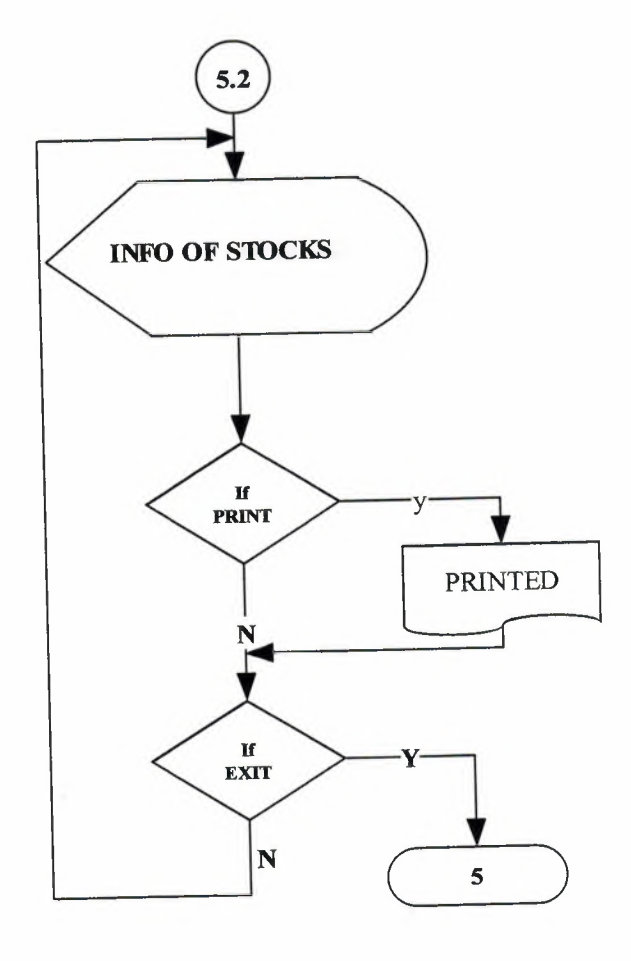

# SUPPLIER REPORTS

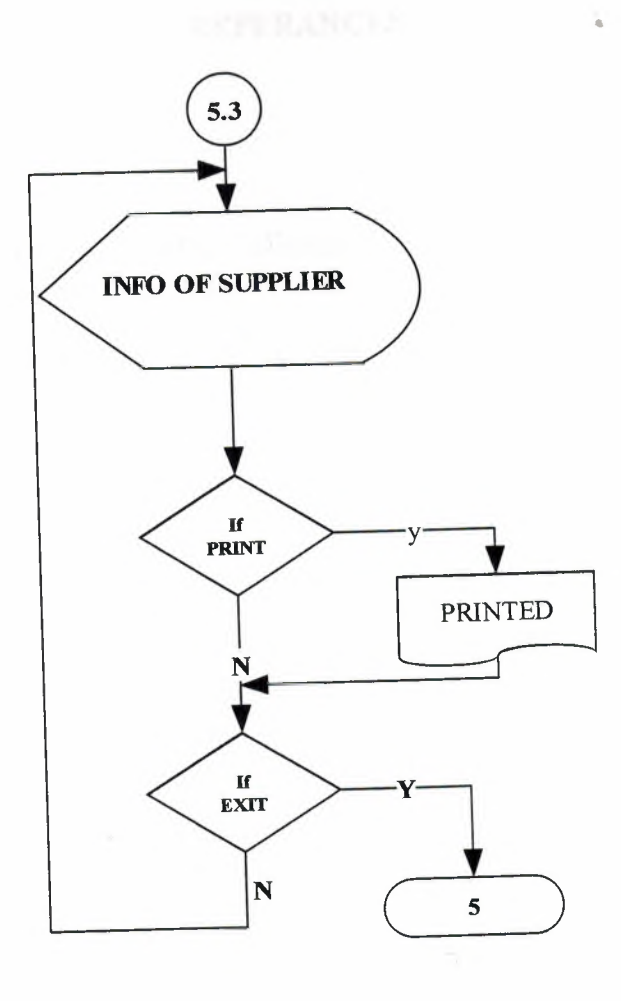

#### REFERANCES

#### **Resources:**

KARAGÜLLE, İhsan – PALA, Zeydin, "Microsoft VİSUAL BASİC 6.0 PRO", 2. Edition, Türkmen Publishing House, İstanbul, 2003

DAŞDEMİR, Yaşar, " VERİTABANLARI & SQL", 1. Edition, Türkmen Publishing House, İstanbul, 2002

#### Websites:

http://www.programlama.com/sys/c2html/view.php3?DocID=3153 http://www.programlama.com/sys/c2html/view.php3?DocID=3059 http://www.freevbcode.com/ShowCode.asp?ID=3717 http://www.freevbcode.com/

# APPENDIX I SCREEN OUTPUTS

| Furnitor | e Store System | v.1.0 |        |   |
|----------|----------------|-------|--------|---|
| Usemame  | sahin          |       | Ok     |   |
| Password |                |       | Cancel | - |

**Figure 1...:** is the password screen which must be entered from user for run this program each user has different username and different pasword.

| Furniture Stor | e System v.1.0        |                                                                                                    |
|----------------|-----------------------|----------------------------------------------------------------------------------------------------|
|                |                       |                                                                                                    |
| the start      |                       |                                                                                                    |
|                | Customer Process      |                                                                                                    |
|                | Supplier Process      |                                                                                                    |
|                | Stock Process         |                                                                                                    |
|                | Account Process       | and the second second sec |
|                | Report Process        |                                                                                                    |
|                | Exit                  |                                                                                                    |
| Ple            | ase Select a Proce    | 58                                                                                                    |
|                | and the second second |                                                                                                    |

Figure 2...: is the main menu screenshoot.

| Customer No      | 1                                                                                                    | Date                                                  |        | 13.06.2005       |                                                                                                    |
|------------------|----------------------------------------------------------------------------------------------------|-------------------------------------------------------|--------|------------------|----------------------------------------------------------------------------------------------------|
| Customer Name    | Şahin                                                                                                    | Custom                                                | er Tel | 3243581207       |                                                                                                    |
| Customer Surname | Yücesoy                                                                                                    | Not                                                   |        | özel müşteri     |                                                                                                    |
| Customer Address | Mersin                                                                                                    |                                                       |        |                  | Sale                                                                                                    |
| New              | Update                                                                                                    | Delete                                                | Find   | Save             | Cancel                                                                                                    |
|                  |                                                                                                    | Report Pro                                            | ocess  | 10 - 17 - 14<br> | and the second second sec |
|                  | and the second second sec                                                                                                    | Exit                                                  |        | A La Color       |                                                                                                    |
|                  | and the second second s | 1. 1. 1. 1. S. 1. 1. 1. 1. 1. 1. 1. 1. 1. 1. 1. 1. 1. | 1. 1   | Block Frank      |                                                                                                    |

**Figure 3...:** is the customer process menu screenshoot. In this Process, we entered customer information and then if we want, we can sell products to customer with use link of Sale button.

| nvoice No      | 1                                                                                                   |                                                                            |                                       |                                                                                             | Service Date | 01.0         | 7.2005      |
|----------------|----------------------------------------------------------------------------------------------------|----------------------------------------------------------------------------|---------------------------------------|---------------------------------------------------------------------------------------------|--------------|--------------|-------------|
| Customer No    | 1                                                                                                   |                                                                            |                                       |                                                                                             |              |              |             |
| itock No       | Stock Name                                                                                          | Stock Amo                                                                  | ount Selling Pri                      | ce Minimu                                                                                   | m Level Amo  | ount         |             |
| La amar a an a | etejer                                                                                              | 5                                                                          | 225                                   | 1                                                                                           | 11           |              | Add         |
| Find           | Stock Nó                                                                                            | Stock Name                                                                 | Stock Amo                             | unt Selling                                                                                 | Price To     | otal         | Delete Item |
|                | 1 .                                                                                                 | etejer                                                                     | 1                                     | 225                                                                                         | 225          |              | 41-         |
|                | · ,                                                                                                 | PRN<br>H CA<br>k<br>k<br>SR<br>SR<br>SR                                    |                                       | N N N N N N N N N N N N N N N N N N N                                                       |              |              | 1. 1. 1.    |
| (  Lasn        | A YAN<br>NA BARANANANANANANANANANANANANANANANANANANA                                                | MEN NR<br>NN N X<br>NN XXX<br>NN XXX<br>NN XXX<br>NN XXX<br>NN XX<br>NN XX | R R R                                 | R<br>R<br>R<br>R<br>R<br>R<br>R<br>R<br>R<br>R<br>R<br>R<br>R<br>R<br>R<br>R<br>R<br>R<br>R |              |              |             |
| C Monthly      | X XX XX X X X<br>XX XX XY X X<br>XX XX XY X X X<br>X XX XX XX<br>X XX XX XX<br>X XX XX XX<br>X XX X | K K K K K K K K K K K K K K K K K K K                                      | N N N N N N N N N N N N N N N N N N N |                                                                                             | 8 8<br>87    |              | C. Alter    |
| 1 2 4          | R R R R R R R R R R R R R R R R R R R                                                               | NY A S                                                                     | 8 - S - S                             |                                                                                             | BUD NA A     |              |             |
|                | C. C. S. Star                                                                                       | · · · · · · · · · · · · · · · · · · ·                                      | ·····                                 | ·                                                                                           | Sub Total 13 | 5.6521739    |             |
|                |                                                                                                    | 1992 1 1 1 1 1 1 1 1 1 1 1 1 1 1 1 1 1 1                                   | Gave                                  | Cancel                                                                                      | Tax% 15      | 29.3         | 4           |
|                |                                                                                                    |                                                                            |                                       |                                                                                             | Total 100    | 5            | -           |
|                |                                                                                                    |                                                                            |                                       |                                                                                             |              | a succession |             |
|                |                                                                                                    |                                                                            |                                       |                                                                                             |              |              |             |

Figure 4...: is the Customer Selling Process Screen shot. In this Process, we prepare the Invoice for Customer. This is the cash type selling.

| Customer 1                               | Selling Pro         | cess             |                           | - Aller - Aller          |                                  |             |
|------------------------------------------|---------------------|------------------|---------------------------|--------------------------|----------------------------------|-------------|
| nvoice No                                | 1                   | Customer Name    | sahin                     | Service                  | Date 01                          | .07.2005 -  |
| ustomer No                               | 1                   | Customer Surname | yücesoy                   |                          |                                  |             |
| itock No                                 | Stock Name          | Stock Amo        | unt Selling Price         | Minimum Level            | Amount                           |             |
|                                          | etejer              | 40               | 64.75                     | 3                        | 2                                | Add         |
| Find                                     | Stock No            | Stock Name       | Stock Amount              | Selling Price            | Total                            | Delete Item |
| <ul><li>Cash</li><li>Monthly</li></ul>   | 1                   | etejer           | 2                         | 64.75                    | 129.5                            |             |
| - İnstallment<br>Month Qua<br>Increase R | ntity  3<br>ate%  6 |                  | iave Car<br>Print Invoice | Sub Tot<br>Tax%<br>Total | al 114.601769<br>13 14.<br>129.5 | 89          |
| New Price<br>Received                    | 137<br>Amount 45    | ······           |                           |                          |                                  |             |

Figure 5...: is the Customer Selling Process Screen shot. In this Process, we prepare the Invoice for Customer. This is the installment type selling.

| Lity             | Mersin                                                                                                    |                                                                                                   |
|------------------|----------------------------------------------------------------------------------------------------|---------------------------------------------------------------------------------------------------|
|                  |                                                                                                    |                                                                                                   |
| a.ş. Supplier Ac | c. No 4555-679506                                                                                               |                                                                                                   |
| Not              | Akbank                                                                                                    |                                                                                                   |
| 07 Date          | 14.06.2005                                                                                                    | Buy                                                                                               |
| Save             | Delete Find                                                                                                    | Cancel                                                                                            |
| Ex               | it and the second second second second second second second second second second second second second second se |                                                                                                   |
|                  | a.ş. Supplier Ac<br>Not<br>07 Date<br>Save<br>Ex                                                                | a.ş. Supplier Acc. No 4555-679506<br>Not Akbank<br>07 Date 14.06.2005<br>Save Delete Find<br>Exit |

**Figure 6...:** is the Supplier Process ScreenShot. In this Process, we entered Supplier information and then if we want, we can buy products from customer with use link of Buy button.

| nyoice  | No       | Rosott   | Stor            | k Buy, Pri       | 52                 |              | 1                  |             |             |        |
|---------|----------|----------|-----------------|------------------|--------------------|--------------|--------------------|-------------|-------------|--------|
| TYULC   |          | IE UUU I |                 | a marine         | 132                |              | Add                |             |             |        |
| Stock I | No       | 3        | Stor            | k Profit         | 40                 |              | Cancel             |             |             |        |
| Stock   | Name     | nevresim | Sto             | k Sel. Pri.      | 728                |              | Save               |             |             |        |
| Stock   | Amount   | 35       | Dat             | •                | 16.06.2005         | - Re         | move From          |             |             |        |
| Stok M  | fin, Am. | 3        | Sup             | plier No         | 1                  |              |                    |             |             |        |
| Stock   | No Sta   | ock Name | Stock<br>Amount | Stok Min.<br>Am. | Stock Buy.<br>Pri. | Stock Profit | Stock Sel.<br>Pri. | Supplier No | Date        | Total  |
| 1       | berier   |          | 110             | 12               | 1120               | 40           | 102                | 14          | 11C 0C 200E | 13.300 |
| 2       | yatak ti | ek       | 50              | 5                | 175                | 40           | 245                | 1           | 16.06.2005  | 8750   |
| 2       | yatak ti | ek       | 50              | 5                | 175                | 40           | 245                |             | 16.06.2005  | 10050  |

**Figure 7...:** is the Supplier Buying Process ScreenShot. In this Process, we entered the Invoice that come from Supplier.

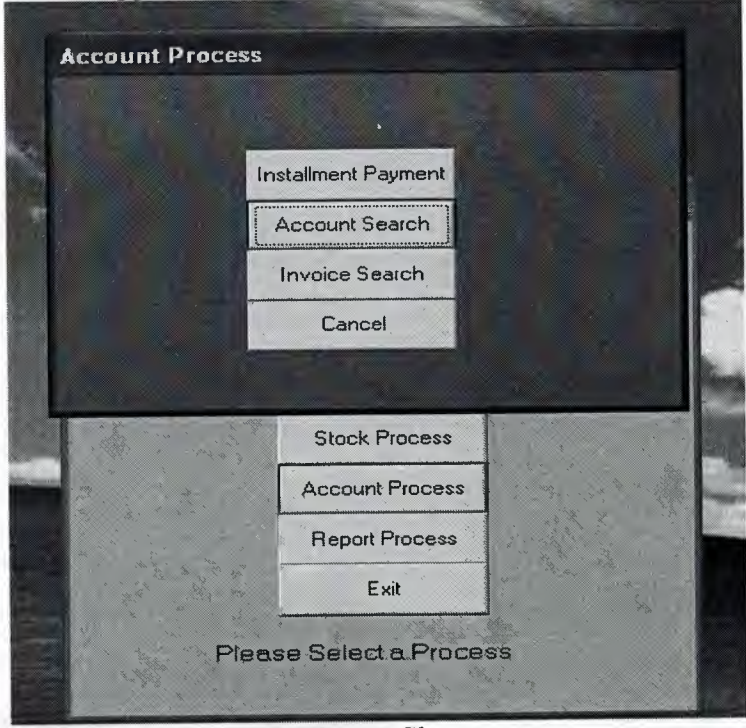

Figure 8 ...: is the Account Process Menu ScreenShoot

| er Invoice No | 2             | Find                | Cancel | Check Expired Da |
|---------------|---------------|---------------------|--------|------------------|
|               |               | Student Installmen  | Plan   |                  |
| Invoice No    | Installment I | No Installment Date | Amount | Situation        |
| 2             | 1             | 01.08.2005          |        | 1031             |
| 12            | 2             | 01.09.2005          |        | 103 2            |
| 2             | 1             |                     |        | 1000             |
| 2             | 3             | 01.10.2005          |        | 103 3            |
| 2             | 3 4           | 01.10.2005          |        | 103 3            |

Figure 9...: is the Installment Payment sub\_menu ScreenShot. We can see the Installments which are unpaid and we can pay them from here.

| Ac                                                                      | count Process               |      |
|-------------------------------------------------------------------------|-----------------------------|------|
| Account Process(Day                                                     | y Search)                   | - DX |
| Beginning Date         03.06.2005           End Date         03.08.2005 | Net Income Total Net Income |      |
| Total Revenue                                                           | 1449.25                     |      |
| Total Expense                                                           | 706.25                      |      |
| Net Income                                                              | 743 Cancel                  |      |
|                                                                         | Exit                        |      |
|                                                                         | Please Select a Process     |      |

Figure 10...: is the Day Search sub\_menu ScreenShot. We can see the net income and total net income at between two dates which are chosen from us.

|                |               | Account   | Process     |             |                     |                  |
|----------------|---------------|-----------|-------------|-------------|---------------------|------------------|
| Áci            | oount Invoi   | ce Search |             |             |                     |                  |
| Ente           | er Invoice No | ]1        | Se          | arch        | Cancel              |                  |
|                |               |           |             | VOICE DETA  | ALS                 |                  |
|                | Invoice No    | Stock No  | Stock Name  | Custon      | ner No Service Date | Sub Total<br>225 |
|                | 1<br>         |           | Stoc        | k Process   |                     |                  |
| 1.             | 1             | 102040    |             |             |                     |                  |
| and the second |               |           | Accor       | unt Process |                     | States In        |
|                |               |           | Repo        | ort Process |                     | and the second   |
|                |               | A CAR     |             | Exit        |                     |                  |
|                |               |           | Please Sela | ect a Proce | 55                  |                  |

Figure 11...: is the Account Invoice Search sub\_menu screenshot. In this process we can see the all information about invoice.

| 🖮 Report Prod  | cess _ 🗆 🗙                                                                                                    |
|----------------|----------------------------------------------------------------------------------------------------|
|                |                                                                                                    |
|                | And and a second second second second second second second second second second second second second second se                                                                                                    |
|                | Customer Reports                                                                                                    |
|                | Stock Reports                                                                                                    |
|                | Supplier Reports                                                                                                    |
|                | Cancel                                                                                                    |
|                |                                                                                                    |
|                | Account Process                                                                                                    |
|                | Report Process                                                                                                    |
| A CARACTER AND | Exit                                                                                                    |
| A second state |                                                                                                    |
| A R P          | ease Select a Process                                                                                                    |
|                | the second second secon |

Figure 12...: is Report Process screenshot. In this process we can see the all information about customers, products, supplier.

| S DataReport | t2          |              |                 |        |              |                     |       | ×      |
|--------------|-------------|--------------|-----------------|--------|--------------|---------------------|-------|--------|
|              | Zoom 100%   | •            |                 |        |              |                     |       |        |
| 1000         | New York    |              |                 |        |              |                     |       | ~      |
|              |             |              |                 |        |              |                     |       |        |
|              |             |              |                 |        |              |                     |       |        |
| 1            |             |              |                 |        |              |                     |       |        |
|              |             |              | Custo           | mor    |              | Dotail              |       | at i   |
|              |             |              | Cusio           |        | Involce L    | Jelan               |       |        |
|              | Customer No | Customer Nar | ne Customer Su  | maine  |              |                     |       | 1 1/11 |
|              |             |              |                 |        |              |                     |       | a star |
|              | 1           | sahin        | Stoc<br>yücesoy | k Name | Stock Amount | Stock Selling Price | Total |        |
|              |             |              | eteje           | r      | 2            | 64.75               | 129.5 |        |
|              |             |              | eteje           | r      | 10           | 64.75               | 647.5 |        |
|              |             |              |                 |        |              | Total Sale          | 777   |        |
|              | 2           | 55           | ss<br>12        |        | 2            | 12.12               | 24.24 |        |
|              |             |              |                 |        |              | Total Sale          | 24.24 |        |
|              |             |              |                 |        |              |                     |       |        |
|              |             |              |                 |        |              |                     |       |        |
|              |             |              |                 |        |              |                     |       |        |
|              |             |              |                 |        |              |                     |       |        |
|              |             |              |                 |        |              |                     |       |        |
|              |             |              |                 |        |              |                     |       | *      |

Figure 13...: is the Customer Reports screenshot. We can see the information about customer.

| S DataReport | 1             |         |              |                   |           |
|--------------|---------------|---------|--------------|-------------------|-----------|
|              | Zoom 100%     | •       |              |                   |           |
|              |               |         |              |                   | A PS-of-B |
|              |               |         |              |                   |           |
|              |               |         |              |                   |           |
|              |               |         |              |                   |           |
|              |               | STOC    | K REPOR      | Т                 |           |
|              | Charle Marine | 0100    |              | I Californ Dailan |           |
|              | stock name    | Aniouni | Buying Price | Selling Price     |           |
|              | etejer        | 20      | 125          | 231.25            | 4         |
|              | eteler        | 28      | 45           | 85.5              |           |
|              | orta_sehpa    | 60      | 125          | 237.5             |           |
|              | nevresim      | 35      | 70           | 98                |           |
|              | baza_90_lik   | 20      | 130          | 162               |           |
|              | 12            | 10      | 12           | 12.12             |           |
|              |               |         |              |                   |           |
|              |               |         |              |                   |           |
|              |               |         |              |                   |           |
|              |               |         |              |                   |           |
|              |               |         |              |                   |           |
|              |               |         |              |                   |           |
|              |               |         |              |                   |           |
|              | 1 <b>• •</b>  | •       |              |                   |           |

Figure 14...: is the Stock Reports screenshot. We can see the information about Products.

| DataReport3 |                |                  |            |                     |               |            |  |
|-------------|----------------|------------------|------------|---------------------|---------------|------------|--|
|             | Zoom 100%      | -                |            |                     |               |            |  |
| Street St   |                |                  |            |                     |               | 10000      |  |
|             |                |                  |            |                     |               |            |  |
|             |                |                  |            |                     |               |            |  |
|             |                |                  |            |                     |               |            |  |
|             | c              |                  |            |                     |               |            |  |
|             | 5              | SUPPLIE          | RREPU      | JRIS                |               |            |  |
|             | Supplier Name  | Supplier Address | Phone No   | Supllier Account No |               |            |  |
|             |                |                  |            | Buying Date         | Invoice Total | Invoice No |  |
|             | Baysoylar A.Ş. | Mezitli          | 3243584676 | 356726-66243776     |               |            |  |
|             |                |                  |            | 16.06.2005          | 10695         | 1          |  |
|             |                |                  |            |                     |               |            |  |
|             | cadajodiu a s. | sanavi           | 3922345438 | 7568-6756-7755      |               |            |  |
|             | and an and a   |                  |            | 16.06.2005          | 5706 5        | 3          |  |
|             |                |                  |            | 10.00.2003          | 0100.0        | -          |  |
|             |                |                  |            |                     |               |            |  |
|             | dd             | qq               | qq         | qq                  |               |            |  |
|             |                |                  |            | 16.06.2005          | 158.4         | 7          |  |
|             |                |                  |            |                     |               |            |  |
|             |                |                  |            |                     |               |            |  |
|             |                |                  |            |                     |               |            |  |
|             | NN             | 41               |            |                     |               |            |  |

Figure 15...: is the Supplier Reports screenshot. We can see the information about Supplier.

## APPENDIX II

### **FSS SOURCE CODE**

### Form1.frm

**Option Explicit** Private conn As ADODB.Connection Private rec As ADODB.Recordset Private ser As String Dim proc Private Sub Command1 Click() Set conn = New ADODB.Connection conn.CursorLocation = adUseClient proc = "provider=Microsoft.jet.oledb.3.51; Data Source=" & App.Path & "\fss.mdb" conn.Open proc ser = "select \* from user where uname="" & Text1 & "" and upass="" & Text2 & """ Set rec = conn.Execute(ser)If rec.EOF Then MsgBox ("Please Check Username or Password") Text1.Text = "" Text2.Text = "" Text1.SetFocus Else Unload Form1 Form2.Show End If rec.Close End Sub Private Sub Command2\_Click() Unload Me End Sub Private Sub Form Load() Text1.Text = "" Text2.Text = "" End Sub

### Form2.frm

**Option Explicit** 

Private Sub Command1\_Click() Form3.Show End Sub Private Sub Command2\_Click() Form4.Show End Sub Private Sub Command3\_Click() Form5.Show End Sub Private Sub Command4\_Click() Form10.Show End Sub Private Sub Command5\_Click() Form14.Show End Sub Private Sub Command6\_Click() Unload Me End Sub

#### Form3.frm

```
Option Explicit
Private conn As ADODB.Connection
Private rec As ADODB.Recordset
Private ser As String
Dim proc
Private Sub Command1 Click()
Unload Me
End Sub
Private Sub Command2 Click()
Text1.Text = ""
Text2.Text = ""
Text3.Text = ""
Text4.Text = ""
Text5.Text = ""
Text6.Text = ""
Text1.SetFocus
End Sub
Private Sub Command3 Click()
  Set conn = New ADODB.Connection
   conn.CursorLocation = adUseClient
  proc = "provider=Microsoft.jet.oledb.3.51; Data Source=" & App.Path & "\fss.mdb"
   conn.Open proc
   ser = "select * from customer where custno='" & Text1 & """
   Set rec = conn.Execute(ser)
   If Text1.Text <> "" Then
   If rec.EOF Then
   MsgBox ("Please Check Customer No")
   Text1.SetFocus
   Else
ser = "update customer set custname="" & Text2.Text & "', custsname="" & Text3.Text & "',
custadr="" & Text3.Text & "', custtel="" & Text5.Text & "', not="" & Text6.Text & "',rdate=""
 & DTPicker1.Value & "' where custno=" & Text1.Text & ""
 conn.Execute (ser)
 MsgBox ("Record Updated!")
 End If
 Else
        MsgBox ("Please write the customer no")
        Text1.SetFocus
        End If
        rec.Close
 End Sub
 Private Sub Command4_Click()
 Set conn = New ADODB.Connection
    conn.CursorLocation = adUseClient
   proc = "provider=Microsoft.jet.oledb.3.51; Data Source=" & App.Path & "\fss.mdb"
   conn.Open proc
 ser = "select * from customer where custno='" & Text1 & ""
   Set rec = conn.Execute(ser)
```

If rec.EOF Then MsgBox ("The Wanted Customer is Not Available!") Else Text2.Text = rec![custname] Text3.Text = rec![custsname] Text4.Text = rec![custadr] Text5.Text = rec![custtel] Text6.Text = rec![Not]DTPicker1.Value = rec![rdate] End If End Sub Private Sub Command5 Click() Form7.Text8.Text = Text1.Text Form7.Text18.Text = Text2.Text Form7.Text19.Text = Text3.Text Form7.Show End Sub Private Sub Command6 Click() Set conn = New ADODB.Connection conn.CursorLocation = adUseClient proc = "provider=Microsoft.jet.oledb.3.51; Data Source=" & App.Path & "\fss.mdb" conn.Open proc ser = "select \* from customer where custno="" & Text1 & """ Set rec = conn.Execute(ser)If Text1.Text <> "" Then If rec.EOF Then MsgBox ("Please check Customer No") Text1.SetFocus Else conn.Execute "DELETE FROM customer Where custno = " & Text1 & "" MsgBox ("Record Deleted!") End If Else MsgBox ("Please enter the customer No") Text1.SetFocus End If rec.Close End Sub Private Sub Command7 Click() Set conn = New ADODB.Connection conn.CursorLocation = adUseClient proc = "provider=Microsoft.jet.oledb.3.51; Data Source=" & App.Path & "\fss.mdb" conn.Open proc ser = "select \* from customer where custno='" & Text1 & "" Set rec = conn.Execute(ser)If rec.EOF Then If Text1.Text  $\diamond$  "" Then conn.Execute "INSERT INTO customer(custno, custname, custsname, custadr, custtel, rdate, not) values(" & Text1 & "'," & Text2 & "'," & Text3 & "'," & Text4 & "'," & Text5 &

"',"" & DTPicker1.Value & "',"" & Text6 & "')"

MsgBox ("Record Saved!") Else MsgBox ("Please write the customer no") Text1.SetFocus End If Else MsgBox ("this record exist") Text1.SetFocus End If rec.Close End Sub Private Sub Form\_Load() Text1.Text = "" Text2.Text = "" Text3.Text = "" Text4.Text = "" Text5.Text = "" Text6.Text = "" End Sub

#### Form4.frm

```
Option Explicit
Private conn As ADODB.Connection
Private rec As ADODB.Recordset
Private ser As String
Dim proc
Private Sub Command1_Click()
Text1.Text = ""
Text2.Text = ""
Text3.Text = ""
Text4.Text = ""
Text5.Text = ""
Text6.Text = ""
Text7.Text = ""
Text1.SetFocus
End Sub
Private Sub Command2 Click()
 Set conn = New ADODB.Connection
    conn.CursorLocation = adUseClient
   proc = "provider=Microsoft.jet.oledb.3.51; Data Source=" & App.Path & "\fss.mdb"
   conn.Open proc
   ser = "select * from firm where frmno="" & Text1 & """
   Set rec = conn.Execute(ser)
   If Text1.Text <> "" Then
   If rec.EOF Then
   MsgBox ("Please Check Supplier No")
   Text1.SetFocus
   Else
 ser = "update firm set frmname="" & Text2.Text & "', frmadr="" & Text3.Text & "', frmtel=""
 & Text4.Text & "', frmcity='" & Text5.Text & "', frmaccno='" & Text6.Text & "',not='" & Text7.Text & "', rdate='" & DTPicker1.Value & "' where frmno='" & Text1.Text & "''
 conn.Execute (ser)
 MsgBox ("Record Updated!")
 End If
  Else
         MsgBox ("Please write the Supplier no")
         Text1.SetFocus
         End If
         rec.Close
 End Sub
 Private Sub Command3 Click()
  Set conn = New ADODB.Connection
     conn.CursorLocation = adUseClient
    proc = "provider=Microsoft.jet.oledb.3.51; Data Source=" & App.Path & "\fss.mdb"
    conn.Open proc
     ser = "select * from firm where frmno="" & Text1 & """
    Set rec = conn.Execute(ser)
    If Text1.Text \Leftrightarrow "" Then
    If rec.EOF Then
```

MsgBox ("Please check Supplier No") Text1.SetFocus Else conn.Execute "DELETE FROM firm Where frmno = " & Text1 & "" MsgBox ("Record Deleted!") End If Else MsgBox ("Please enter the Supplier No") Text1.SetFocus End If rec.Close End Sub Private Sub Command4 Click() Set conn = New ADODB.Connection conn.CursorLocation = adUseClient proc = "provider=Microsoft.jet.oledb.3.51; Data Source=" & App.Path & "\fss.mdb" conn.Open proc If Text1.Text  $\Leftrightarrow$  "" Then ser = "select \* from firm where frmno='" & Text1 & """ Set rec = conn.Execute(ser) If rec.EOF Then MsgBox ("The Wanted Supplier is Not Available!") Else Text2.Text = rec![frmname] Text3.Text = rec![frmadr] Text4.Text = rec![frmtel] Text5.Text = rec![frmcity] Text6.Text = rec![frmaccno] Text7.Text = rec![Not]DTPicker1.Value = rec![rdate] End If Else MsgBox ("Please enter Firm No") Text1.SetFocus End If End Sub Private Sub Command5 Click() Form6.Text8.Text = Text1.Text Form6.Show End Sub Private Sub Command6\_Click() Unload Me End Sub Private Sub Command7 Click() Set conn = New ADODB.Connection conn.CursorLocation = adUseClient proc = "provider=Microsoft.jet.oledb.3.51; Data Source=" & App.Path & "\fss.mdb" conn.Open proc ser = "select \* from firm where frmno="" & Text1 & "" Set rec = conn.Execute(ser)

```
If rec.EOF Then
     If Text1.Text \Leftrightarrow "" Then
        conn.Execute "INSERT INTO firm(frmno, frmname, frmadr, frmtel, frmcity,
frmaccno, not, rdate) values(" & Text1 & "'," & Text2 & "'," & Text3 & "'," & Text4 & "',"
& Text5 & "'," & Text6 & "'," & Text7 & "'," & DTPicker1.Value & "')"
        MsgBox ("Record Saved!")
        Else
        MsgBox ("Please write the Supplier No")
        Text1.SetFocus
        End If
     Else
       MsgBox ("this record exist")
       Text1.SetFocus
      End If
        rec.Close
End Sub
Private Sub Form Load()
Text1.Text = ""
Text2.Text = ""
Text3.Text = ""
Text4.Text = ""
Text5.Text = ""
Text6.Text = ""
 Text7.Text = ""
 End Sub
```

#### Form5.frm

**Option Explicit** Private conn As ADODB.Connection Private rec As ADODB.Recordset Private ser As String Dim proc, c1, c11 Dim a, b As Double Private Sub Command1 Click() Command3.Enabled = FalseText1.Text = "" Text2.Text = "" Text3.Text = "" Text4.Text = "" Text5.Text = "" Text6.Text = "" Text7.Text = "" Text8.Text = "" Text1.SetFocus End Sub Private Sub Command3\_Click() Frame1.Visible = True Text9.SetFocus Text9.Text = "" Text10.Text = "" Text11.Text = "" Text13.Text = "" Text1.Enabled = False Text2.Enabled = False Text8.Enabled = False End Sub Private Sub Command4\_Click() Set conn = New ADODB.Connection conn.CursorLocation = adUseClient proc = "provider=Microsoft.jet.oledb.3.51; Data Source=" & App.Path & "\fss.mdb" conn.Open proc If Text1.Text  $\Leftrightarrow$  "" Then ser = "select \* from stock where stkno="" & Text1 & """ Set rec = conn.Execute(ser) If rec.EOF Then MsgBox ("The Wanted Stock is Not Available!") Else Text2.Text = rec![stkname] Text3.Text = rec![stkam] Text4.Text = rec![stkma] Text5.Text = rec![stkbp] Text6.Text = rec![stksp] Text7.Text = rec![stkpp] DTPicker1.Value = rec![rdate] Text8.Text = rec![frmno] Command3.Enabled = True
End If rec.Close Else MsgBox ("Please enter Stock No") Text1.SetFocus End If End Sub Private Sub Command5 Click() Set conn = New ADODB.Connection conn.CursorLocation = adUseClient proc = "provider=Microsoft.jet.oledb.3.51; Data Source=" & App.Path & "\fss.mdb" conn.Open proc ser = "select \* from stock where stkno="" & Text1 & """ Set rec = conn.Execute(ser) If Text1.Text <> "" Then If rec.EOF Then MsgBox ("Please check Stock No") Text1.SetFocus Else conn.Execute "DELETE FROM stock Where stkno = "" & Text1 & """ MsgBox ("Record Deleted!") End If Else MsgBox ("Please enter the Stock No") Text1.SetFocus End If rec.Close End Sub Private Sub Command6\_Click() Frame1.Visible = False Text9.Text = "" Text10.Text = "" Text11.Text = "" Text13.Text = "" Text1.Text = "" Text2.Text = "" Text3.Text = "" Text4.Text = "" Text5.Text = "" Text6.Text = "" Text7.Text = "" Text8.Text = "" Text1.Enabled = True Text2.Enabled = True Text8.Enabled = True Text1.SetFocus End Sub Private Sub Command7\_Click() Unload Me End Sub

```
Private Sub Command8 Click()
Set conn = New ADODB.Connection
  conn.CursorLocation = adUseClient
  proc = "provider=Microsoft.jet.oledb.3.51; Data Source=" & App.Path & "\fss.mdb"
  conn.Open proc
  c1 = "paid"
 c11 = "expense"
 a = (Val(Text10) * Val(Text11))
  conn.Execute "update stock set stkname="" & Text2.Text & "", stkam="" & Text3.Text & "',
stkma="" & Text3.Text & "', stkbp="" & Text5.Text & "', stksp="" & Text6.Text & "',stkpp=""
& Text7.Text & "', rdate='" & DTPicker1.Value & "', frmno='" & Text8.Text & "' where
stkno='" & Text1.Text & """
  conn.Execute "insert into account(rev,exp, idate, binvno, sinvno,cusno, total, status,
frmno,type) values(''' & 0 & "',''' & a & "',''' & DTPicker1.Value & "',''' & Text12.Text & "','''
& 0 & "'," & 0 & "'," & a & "'," & c1 & "'," & 0 & "'," & c11 & "')"
  MsgBox ("stock updated")
  Frame1.Visible = False
  Text1.Enabled = True
Text2.Enabled = True
Text8.Enabled = True
Text1.SetFocus
End Sub
Private Sub Form Load()
Command3.Enabled = False
Frame1.Visible = False
Text1.Text = ""
Text2.Text = ""
Text3.Text = ""
Text4.Text = ""
Text5.Text = ""
Text6.Text = ""
Text7.Text = ""
Text8.Text = ""
 Text12.Text = ""
 End Sub
 Private Sub Text10 KeyPress(KeyAscii As Integer)
 If KeyAscii = 13 Then
   KeyAscii = 0
   SendKeys "{Tab}"
 ElseIf InStr(("1234567890" & vbBack & ""), Chr(KeyAscii)) = 0 Then
   KeyAscii = 0
 End If
 End Sub
 Private Sub Text10 LostFocus()
 If Val(Text3.Text) <= Val(Text10.Text) Then
 MsgBox ("Please Enter Minimum Amount Smaller Than Amount!")
 Text10.SetFocus
 Else
 a = Val(Text10.Text)
 Text4.Text = a
```

End If End Sub Private Sub Text11\_KeyPress(KeyAscii As Integer) If KeyAscii = 13 Then KeyAscii = 0SendKeys "{Tab}" ElseIf InStr(("1234567890" & vbBack & ""), Chr(KeyAscii)) = 0 Then KeyAscii = 0End If End Sub Private Sub Text11 LostFocus() a = Val(Text11.Text)Text5.Text = aEnd Sub Private Sub Text13 KeyPress(KeyAscii As Integer) If KeyAscii = 13 Then KeyAscii = 0SendKeys "{Tab}" ElseIf InStr(("1234567890" & vbBack & ""), Chr(KeyAscii)) = 0 Then KeyAscii = 0End If End Sub Private Sub Text13 LostFocus() a = Val(Text13.Text)Text7.Text = aEnd Sub Private Sub Text3\_KeyPress(KeyAscii As Integer) If KeyAscii = 13 Then KeyAscii = 0SendKeys "{Tab}" ElseIf InStr(("1234567890" & vbBack & ""), Chr(KeyAscii)) = 0 Then KeyAscii = 0End If End Sub Private Sub Text4 KeyPress(KeyAscii As Integer) If KeyAscii = 13 Then KeyAscii = 0SendKeys "{Tab}" ElseIf InStr(("1234567890" & vbBack & ""), Chr(KeyAscii)) = 0 Then KeyAscii = 0End If End Sub Private Sub Text5 KeyPress(KeyAscii As Integer) If KeyAscii = 13 Then KeyAscii = 0SendKeys "{Tab}" ElseIf InStr(("1234567890" & vbBack & ""), Chr(KeyAscii)) = 0 Then KeyAscii = 0End If End Sub

Private Sub Text7 Change() Dim a, b a = ((Val(Text5.Text) \* Val(Text7.Text)) / 100) + Val(Text5.Text))Text6.Text = aEnd Sub Private Sub Text7 KeyPress(KeyAscii As Integer) If KeyAscii = 13 Then KeyAscii = 0SendKeys "{Tab}" ElseIf InStr(("1234567890" & vbBack & ""), Chr(KeyAscii)) = 0 Then KeyAscii = 0End If End Sub Private Sub Text9\_KeyPress(KeyAscii As Integer) If KeyAscii = 13 Then KeyAscii = 0SendKeys "{Tab}" ElseIf InStr(("1234567890" & vbBack & ""), Chr(KeyAscii)) = 0 Then KeyAscii = 0End If End Sub Private Sub Text9 LostFocus() a = Val(Text9.Text)b = Val(Text3.Text) + aText3.Text = bEnd Sub

### Form6.frm

**Option Explicit** Private conn As ADODB.Connection Private rec As ADODB.Recordset Private ser As String Dim proc Private Sub Command1 Click() If Text1.Text  $\diamond$  "" And Text2.Text  $\diamond$  "" And Text3.Text  $\diamond$  "" Then List1(0).AddItem Text1.Text List1(1).AddItem Text2.Text List1(2).AddItem Text3.Text List1(3).AddItem Text4.Text List1(4).AddItem Text5.Text List1(5).AddItem Text6.Text List1(6).AddItem Text7.Text List1(7).AddItem Text8.Text List1(8).AddItem DTPicker1.Value List1(9).AddItem (Val(Text3.Text) \* Val(Text5.Text)) Dim i, a, b For i = 0 To List1(9).ListCount a = Val(List1(9).List(i))b = b + aNext Text11.Text = bclear Text1.SetFocus Else MsgBox ("Please Fill the texts") Text9.SetFocus End If Text9.Enabled = False End Sub Private Sub Command2 Click() Unload Me Form4.Show End Sub Private Sub Command3\_Click() Dim i, c1, c2, c3, c4, c5, c6, c7, c8, c9, c10, c11, j If Text13.Text  $\Leftrightarrow$  "" Then Set conn = New ADODB.Connection conn.CursorLocation = adUseClient proc = "provider=Microsoft.jet.oledb.3.51; Data Source=" & App.Path & "\fss.mdb" conn.Open proc For i = 0 To List1(0).ListCount - 1 c1 = "paid"c11 = "expense"c2 = Val(List1(0).List(i))c3 = List1(1).List(i)

c4 = Val(List1(2).List(i))c5 = Val(List1(3).List(i))c6 = Val(List1(4).List(i))c7 = Val(List1(5).List(i))c8 = Val(List1(6).List(i))c9 = Val(List1(7).List(i))c10 = List1(8).List(i)conn.Execute "INSERT INTO stock(stkno, stkname, stkam, stkma, stkbp, stkpp, stksp, rdate, frmno) values("' & c2 & "',"' & c3 & "',"' & c4 & "',"' & c5 & "',"' & c6 & "',"' & c7 & "'," & c8 & "',"' & c10 & "',"' & c9 & "')" Next conn.Execute "insert into account(rev,exp, idate, binvno, sinvno,cusno, total, status, frmno,type) values('" & 0 & "'," & Text10.Text & "'," & DTPicker1.Value & "'," & Text9.Text & "'," & 0 & "'," & 0 & "'," & Text10.Text & "'," & c1 & "'," & Text8.Text & "',"" & c11 & "')" MsgBox ("stock entry saved") Command2 Click Else MsgBox ("please enter the tax ratio") Text13.SetFocus End If End Sub Private Sub Command4 Click() Dim ans, sec, i, j Dim index As Integer sec = List1(index).ListIndex If  $\sec < 0$  Then MsgBox ("Select the removed item") Else For i = 0 To 8 List1(i).RemoveItem List1(i).ListIndex Next MsgBox ("Record Deleted From List") End If End Sub Private Sub Form Load() clear Text9.Text = "" Text10.Text = "" End Sub Private Sub List1\_Click(index As Integer) Dim sel, topin, j On Error Resume Next sel = List1(index).ListIndex topin = List1(index).TopIndex For j = 0 To 8 List1(j).ListIndex = sel

List1(j).TopIndex = topinNext End Sub Private Sub Text13 Change() Text12.Text = (Val(Text11.Text) \* Val(Text13.Text) / 100) Text10.Text = Val(Text12.Text) + (Text11.Text) End Sub Private Sub Text13 KeyPress(KeyAscii As Integer) If KeyAscii = 13 Then KeyAscii = 0SendKeys "{Tab}" ElseIf InStr(("1234567890" & vbBack & ""), Chr(KeyAscii)) = 0 Then KevAscii = 0End If End Sub Private Sub Text3 KeyPress(KeyAscii As Integer) If KeyAscii = 13 Then KeyAscii = 0SendKeys "{Tab}" ElseIf InStr(("1234567890" & vbBack & ""), Chr(KeyAscii)) = 0 Then KeyAscii = 0End If End Sub Private Sub Text4\_KeyPress(KeyAscii As Integer) If KeyAscii = 13 Then KeyAscii = 0SendKeys "{Tab}" ElseIf InStr(("1234567890" & vbBack & ""), Chr(KeyAscii)) = 0 Then KeyAscii = 0End If End Sub Private Sub Text5 KeyPress(KeyAscii As Integer) If KeyAscii = 13 Then KeyAscii = 0SendKeys "{Tab}" ElseIf InStr(("1234567890" & vbBack & ""), Chr(KeyAscii)) = 0 Then KeyAscii = 0End If End Sub Private Sub Text6\_Change() Dim a, b a = ((Val(Text5.Text) \* Val(Text6.Text)) / 100) + Val(Text5.Text))Text7.Text = aEnd Sub

```
Private Sub clear()
Text1.Text = ""
Text2.Text = ""
Text3.Text = ""
Text4.Text = ""
Text5.Text = ""
Text6.Text = ""
Text7.Text = ""
End Sub
Private Sub Text6_KeyPress(KeyAscii As Integer)
If KeyAscii = 13 Then
  KeyAscii = 0
  SendKeys "{Tab}"
ElseIf InStr(("1234567890" & vbBack & ""), Chr(KeyAscii)) = 0 Then
  KeyAscii = 0
End If
End Sub
```

### Form7.frm

Option Explicit Private conn As ADODB.Connection Private rec, rec1 As ADODB.Recordset Private ser As String Dim proc Dim price, mont, ratio, rece, nprice As Long Private Sub Command1\_Click() Form8.Show End Sub

Private Sub Command2 Click() If Val(Text3.Text) < Val(Text6.Text) Then MsgBox ("Stock not enough to sell this amount ") Else List1(0).AddItem Text1.Text List1(1).AddItem Text2.Text List1(2).AddItem Text6.Text List1(3).AddItem Text4.Text List1(4).AddItem (Val(Text4.Text) \* Val(Text6.Text)) Text6.Enabled = FalseText1.Text = "" Text1.SetFocus Dim i, a, b For i = 0 To List1(4).ListCount a = Val(List1(4).List(i))b = b + aNext Text7.Text = bEnd If End Sub Private Sub Command3 Click() Dim ans, sec, i Dim index As Integer sec = List1(index).ListIndex If  $\sec < 0$  Then ans = MsgBox("Select the removed item") Else ans = MsgBox("Are you sure to remove this item from the list ?", vbYesNo + vbQuestion, "Remove item") If ans = vbYes Then For i = 0 To 4 List1(i).RemoveItem List1(i).ListIndex Next Dim j, a, b For j = 0 To List1(4).ListCount a = Val(List1(4).List(j))b = b + aNext

```
For i = 0 To List1(0).ListCount - 1
 sta = "unpaid"
 sta1 = "revenue"
 stk = List1(0).List(i)
 stk2 = List1(1).List(i)
 sq = Val(List1(2).List(i))
 sq1 = Val(List1(3).List(i))
 sq2 = Val(List1(4).List(i))
conn.Execute "INSERT INTO invoice(custno,stkno, stkname, stkam, stksp, total, sdate,
sinvno, status) values("' & Text8.Text & "',"' & stk & "',"' & stk2 & "',"' & sq & "',"' & sq1 &
"", "" & sq2 & "", "" & DTPicker1. Value & "', " & Text9 & ", "" & sta & "")"
conn.Execute "update stock set stkam = stkam - " & sq & " where stkno='" & stk & """
Next
Set rec1 = conn.Execute("select cont from installment")
If rec1.EOF Or rec1.BOF Then
contt = 0
Else
Set rec1 = conn.Execute("select max(cont) as tot from installment")
contt = rec1![tot] + 1
End If
  For i = 1 To Val(Text10.Text) - 1
   dat1 = Format(DateAdd(sur, i, dat), "short date")
   con = "Unpaid"
   contt1 = contt + i
 Set conn = New ADODB.Connection
  conn.CursorLocation = adUseClient
  proc = "provider=Microsoft.jet.oledb.3.51; Data Source=" & App.Path & "\fss.mdb"
  conn.Open proc
  conn.Execute "insert into installment(invno,instno, instdate, amount, status,cont,paysta)
values("' & Text9 & "'," & i & "'," & dat1 & "'," & rece & "'," & con & "'," & contt1 & "',"
& check & "')"
  Next
  conn.Execute "insert into account(rev,exp, idate, binvno, sinvno,cusno, total,
status, frmno, type) values('" & reve & "', " & 0 & "', " & DTPicker1. Value & "', " & 0 & "', " &
Text9.Text & "',"' & Text8.Text & "',"' & Text12.Text & "',"' & con & "',"' & 0 & "',"' &
"revenue" & "')"
End If
MsgBox ("Invoice Saved")
Else
MsgBox ("please enter the tax ratio")
Text15.SetFocus
End If
End Sub
Private Sub Command5 Click()
Unload Me
Form3.Show
End Sub
Private Sub Command6 Click()
```

Dim X As Printer Dim y, x1, x2, i, artim, yb, ys, x6, x5, x3, x4, k, x7 On Error GoTo ass Printer.ScaleMode = 6Printer.FontName = "Courier New Tr" Printer.FontSize = 10y = 10: x1 = 5: x2 = x1 + 50: artim = 7Printer.CurrentX = 1Printer.CurrentY = 2Printer.Print "FSS Process Invoice" & " " & Format(Date, "Short Date") Printer.Line (0, 9)-(Printer.ScaleWidth, 9) If Not IsNull(Text8.Text) Then y = y + artimPrinter.CurrentX = x1Printer.CurrentY = yPrinter.Print "Customer No :" Printer.Current $X = x^2$ Printer.CurrentY = yPrinter.Print Text8.Text End If If Not IsNull(Text18.Text) Then y = y + artimPrinter.CurrentX = x1Printer.CurrentY = yPrinter.Print "Customer Name :" Printer.Current $X = x^2$ Printer.CurrentY = yPrinter.Print Text18.Text End If If Not IsNull(Text19.Text) Then y = y + artimPrinter.CurrentX = x1Printer.CurrentY = yPrinter.Print "Customer Surname :" Printer.CurrentX =  $x^2$ Printer.CurrentY = yPrinter.Print Text19.Text End If If Not IsNull(Text9.Text) Then y = y + artimPrinter.CurrentX = x1Printer.CurrentY = yPrinter.Print "Invoice No :" Printer.Current $X = x^2$ Printer.CurrentY = yPrinter.Print Text9.Text End If If Not IsNull(DTPicker1.Value) Then y = y + artimPrinter.CurrentX = x1

Printer.CurrentY = yPrinter.Print "Invoice Date :" Printer.Current $X = x^2$ Printer.CurrentY = yPrinter.Print DTPicker1.Value End If If Not IsNull(Text15.Text) Then y = y + artimPrinter.CurrentX = x1Printer.CurrentY = yPrinter.Print "Tax Ratio:" Printer.Current $X = x^2$ Printer.CurrentY = yPrinter.Print Text15.Text End If If Not IsNull(Text17.Text) Then y = y + artimPrinter.CurrentX = x1Printer.CurrentY = yPrinter.Print "Sub Total :" Printer.Current $X = x^2$ Printer.CurrentY = yPrinter.Print Text17.Text End If If Not IsNull(Text7.Text) Then y = y + artimPrinter.CurrentX = x1Printer.CurrentY = yPrinter.Print "Total :" Printer.Current $X = x^2$ Printer.CurrentY = yPrinter.Print Text7.Text End If Printer.Print "" Printer.Print "" Printer.Print "" Printer.Print "" yb = Printer.CurrentYx7 = Printer.TextWidth(Space(70)) $x_6 = x_7 + Printer.TextWidth(Space(25))$ x5 = x6 + Printer.TextWidth(Space(25))x3 = x5 + Printer.TextWidth(Space(25))x4 = x3 + Printer.TextWidth(Space(25))Printer.Line (30, yb)-(x4 - 30, yb) Printer.CurrentX = 30Printer.Print "Stock No"; Printer.CurrentX = x7 + 30Printer.Print "Stock Name"; Printer.CurrentX = x6 + 30Printer.Print "Amount";

Printer.CurrentX = x5 + 30Printer.Print "Seeling Price"; Printer.CurrentX = x3 + 30Printer.Print "Total Amount" Printer.Line (30, Printer.CurrentY)-(x4 - 30, Printer.CurrentY) For k = 0 To List1(0).ListCount - 1 Printer.CurrentX = 30Printer.Print List1(0).List(k); Printer.CurrentX = x7 + 30Printer.Print List1(1).List(k); Printer.CurrentX = x6 + 30Printer.Print List1(2).List(k); Printer.CurrentX = x5 + 30Printer.Print List1(3).List(k); Printer.CurrentX = x3 + 30Printer.Print List1(4).List(k) Printer.Line (30, Printer.CurrentY)-(x4 - 30, Printer.CurrentY) Next k ys = Printer.CurrentY Printer.Line (30, yb)-(30, ys) Printer.Line (x7 + 30, yb)-(x7 + 30, ys)Printer.Line (x6 + 30, yb)-(x6 + 30, ys)Printer.Line (x5 + 30, yb)-(x5 + 30, ys)Printer.Line (x3 + 30, yb)-(x3 + 30, ys)Printer.Line (x4 + 30, yb)-(x4 + 30, ys)Printer.EndDoc Exit Sub ass: MsgBox "Error :" & Err.Description, 16, "Account" End Sub Private Sub Form Load() Option1.Value = Checked clear Set conn = New ADODB.Connection conn.CursorLocation = adUseClient proc = "provider=Microsoft.jet.oledb.3.51; Data Source=" & App.Path & "\fss.mdb" conn.Open proc Dim Count, Count1 Set rec = New ADODB.Recordset Count = "select \* from invoice" Set rec = conn.Execute(Count)If rec.EOF Then Text9.Text = 1Else Count1 = "select max(sinvno) as ser from invoice" Set rec = conn.Execute(Count1) Text9.Text = rec![ser] + 1End If End Sub

Private Sub List1\_Click(index As Integer) Dim sec, ttop, j On Error Resume Next sec = List1(index).ListIndex ttop = List1(index).TopIndex For j = 0 To 4 List1(i).ListIndex = secList1(j).TopIndex = ttop Next End Sub Private Sub Option1\_Click() If Option1 = True ThenFrame1.Visible = False End If End Sub Private Sub Option2\_Click() If Option2 = True Then Frame1.Visible = True Text10.SetFocus End If End Sub Private Sub Text1\_KeyPress(KeyAscii As Integer) Dim i. a. b If KeyAscii = 13 Then If Len(Text1.Text) = 0 Then MsgBox ("Please enter the stock code") Else KevAscii = 0b = Text1.TextFor i = 0 To List1(0).ListCount If (List1(0).List(i)) = b Then MsgBox ("You entered this stock before please enter another stock / for Re-enter remove stock = " & Text1 & " from the list ") Text1.Text = "" Text1.SetFocus Exit Sub End If Next Set conn = New ADODB.Connection conn.CursorLocation = adUseClient proc = "provider=Microsoft.jet.oledb.3.51; Data Source=" & App.Path & "\fss.mdb" conn.Open proc ser = "select \* from stock where stkno='" + Text1.Text + "" Set rec = conn.Execute(ser)If rec.EOF Then MsgBox ("Stock Code Not Found")

Text1.Text = "" Text1.SetFocus Else Text2.Text = rec![stkname] Text3.Text = rec![stkam] Text4.Text = rec![stksp] Text5.Text = rec![stkma] rec.Close Text6.Enabled = TrueText6.Text = "" Text6.SetFocus End If End If ElseIf InStr(("1234567890" & vbBack & ""), Chr(KeyAscii)) = 0 Then KevAscii = 0End If End Sub Private Sub Text10 KeyPress(KeyAscii As Integer) If KeyAscii = 13 Then KeyAscii = 0SendKeys "(tab)" ElseIf InStr(("1234567890" & vbBack & ""), Chr(KeyAscii)) = 0 Then KeyAscii = 0End If End Sub Private Sub Text11\_Change() On Error Resume Next price = Text7.Textratio = Val(Text11.Text) nprice = price + ((price \* ratio) / 100) Text12.Text = nprice mont = Val(Text10.Text)rece = (nprice  $\setminus$  mont) Text13.Text = receText14.Text = nprice - receEnd Sub Private Sub Text11 KeyPress(KeyAscii As Integer) If KeyAscii = 13 Then KeyAscii = 0SendKeys "(tab)" ElseIf InStr(("1234567890" & vbBack & ""), Chr(KeyAscii)) = 0 Then KevAscii = 0End If End Sub Private Sub Text15 Change()

Dim a, b

```
\mathbf{b} = (Val(Text15.Text) + 100)
a = Val(Text7.Text) / b
Text16.Text = Val(Text15.Text) * a
Text17.Text = 100 * a
End Sub
Private Sub Text15_KeyPress(KeyAscii As Integer)
If KeyAscii = 13 Then
  KeyAscii = 0
  SendKeys "{Tab}"
ElseIf InStr(("1234567890" & vbBack & ""), Chr(KeyAscii)) = 0 Then
  KeyAscii = 0
End If
End Sub
Private Sub Text6_KeyPress(KeyAscii As Integer)
If KeyAscii = 13 Then
  KeyAscii = 0
  SendKeys "{Tab}"
ElseIf InStr(("1234567890" & vbBack & ""), Chr(KeyAscii)) = 0 Then
  KeyAscii = 0
End If
End Sub
Private Sub clear()
Text1.Text = ""
Text2.Text = ""
Text3.Text = ""
Text4.Text = ""
Text5.Text = ""
Text6.Text = ""
Text7.Text = ""
Text8.Text = ""
End Sub
```

#### Form8.frm

**Option Explicit** Private conn As ADODB.Connection Private rec As ADODB.Recordset Private ser As String Dim proc Private Sub Command1\_Click() Set conn = New ADODB.Connection conn.CursorLocation = adUseClient proc = "provider=Microsoft.jet.oledb.3.51; Data Source=" & App.Path & "\fss.mdb" conn.Open proc If Len(Text1.Text) = 0 Then MsgBox ("Please Enter The Stock Name") Text1.SetFocus ser = "select stkno, stkname, frmno from stock where stkname like " & Text1.Text & "%" & 111 11 Set rec = conn.Execute(ser) If rec.EOF Then MsgBox ("Wanted Product Name Not Exist!") Text1.Text = "" Text1.SetFocus Else Set DataGrid1.DataSource = rec DataGrid1.Caption = "LIST OF Stock BY Stock NAME" DataGrid1.Columns(0).Caption = "Stock No" DataGrid1.Columns(1).Caption = "Stock Name" DataGrid1.Columns(2).Caption = "Supplier Name" Text1.Text = "" Text1.SetFocus End If End If End Sub Private Sub Command2\_Click()

Unload Me

End Sub

Private Sub Form\_Load() Text1.Text = "" End Sub

### Form9.frm

```
Private conn As ADODB.Connection
Private rec, rec1, rec2 As ADODB.Recordset
Private ser As String
Dim proc
Private Sub Command1 Click()
Dim sor, kim As String
Dim kontur2, odeme, ogrno
If Len(Text3) = 0 Then
sor = MsgBox("You must enter Installment Number that will pay !", vbCritical, "Payment")
Text3.SetFocus
Else
ogrno = Text1.Text
Set rec = conn.Execute("select * from installment where invno="" + ogrno + "' and instno=" +
Text3 + " ")
If rec.EOF Then
sor = MsgBox("Installment Number not available !", vbCritical, "Payment")
Text3.Text = ""
Text3.SetFocus
Else
If rec![Status] = "Paid" Then
sor = MsgBox("This Installment Number paid before !", vbCritical, "Payment")
Text3.Text = ""
Text3.SetFocus
Else
odeme = Val(rec![amount])
conn.Execute ("update installment set status="" & "Paid" & "' where invno="" + ogrno + "' and
instno=" + Text3 + "")
conn.Execute "insert into account(rev,exp, idate, binvno, sinvno,cusno, total,
status,frmno,type) values('" & odeme & "','" & 0 & "','" & Label5.Caption & "','" & 0 & "','"
& 0 & "','" & Text1.Text & "','" & 0 & "','" & "paid" & "','" & 0 & "','" & "revenue" & "')"
    DataGrid1.Visible = False
    Frame1.Visible = False
               Set rec2 = conn.Execute("select rev from account")
               If rec2.EOF Then
               Text2 = 0
               Else
               Set rec3 = conn.Execute("select sum(rev) as topl from account")
               Text2 = rec3![top1]
               End If
       sor = MsgBox("Payment completed", vbInformation, "Payment")
End If
End If
End If
End Sub
Private Sub Command2 Click()
Dim cev, kosul As String
If Len(Text1) = 0 Then
```

cev = MsgBox("You must enter student no", vbCritical, "Student Search") DataGrid1.Visible = False Frame1.Visible = False Text1.SetFocus Else Set conn = New ADODB.Connection conn.CursorLocation = adUseClient proc = "provider=Microsoft.jet.oledb.3.51; Data Source=" & App.Path & "\fss.mdb" conn.Open proc Set rec = conn.Execute("select \* from installment where invno="" + Text1 + "" ") If rec.EOF Or rec.BOF Then DataGrid1.Visible = FalseFrame1.Visible = False cev = MsgBox("Student record not available", vbInformation, "Student search result") Text1.Text = "" Text1.SetFocus Else If rec![paysta] = "Cash" Then DataGrid1.Visible = False Frame1.Visible = False cev = MsgBox("There is not dept of wanted Student", vbInformation, "Student search result") Text1.Text = "" Text1.SetFocus Else kosul = "Unpaid" Set conn = New ADODB.Connection conn.CursorLocation = adUseClient proc = "provider=Microsoft.jet.oledb.3.51; Data Source=" & App.Path & "\fss.mdb" conn.Open proc Set rec1 = conn.Execute("Select invno, instno, instdate, amount, status from installment where invno=" & Text1.Text & " and status=" & kosul & " order by instno asc ") If rec1.EOF Or rec1.BOF Then DataGrid1.Visible = False Frame1.Visible = False cev = MsgBox("There is not dept of wanted student", vbInformation, "Student Search") Text1.Text = ""Text1.SetFocus Else DataGrid1.Visible = True Frame1.Visible = True Set DataGrid1.DataSource = rec1 DataGrid1.Caption = "Student Installment Plan" DataGrid1.Columns(0).Caption = "Invoice No" DataGrid1.Columns(1).Caption = "Installment No" DataGrid1.Columns(2).Caption = "Installment Date" DataGrid1.Columns(3).Caption = "Amount" DataGrid1.Columns(3).Alignment = dbgRight DataGrid1.Columns(4).Caption = "Situation" Text3.Text = ""

Text3.SetFocus End If End If End If End If End Sub Private Sub Command3\_Click() Unload Me Form10.Show End Sub Private Sub Command4\_Click() Form12.Show Form9.Enabled = False End Sub Private Sub Form\_Load() Set conn = New ADODB.Connection conn.CursorLocation = adUseClient proc = "provider=Microsoft.jet.oledb.3.51; Data Source=" & App.Path & "\fss.mdb" conn.Open proc Set rec = conn.Execute("select rev from account") If rec.EOF Then Text2 = 0Else Set rec1 = conn.Execute("select sum(rev) as topl from account") Text2 = rec1![topl]End If Label5 = DateEnd Sub

### Form10.frm

Private Sub Command1\_Click() Form9.Show End Sub Private Sub Command2\_Click() Form11.Show End Sub Private Sub Command3\_Click() Unload Me Form2.Show End Sub Private Sub Command4\_Click() Form13.Show End Sub

## Form11.frm

Private conn As ADODB.Connection Private rec, rec1, rec2 As ADODB.Recordset Private ser As String Dim proc Private Sub Command1\_Click() Dim baslangic\_tarihi, bitis\_tarihi Dim sor On Error Resume Next Set conn = New ADODB.Connection proc = "provider=Microsoft.jet.oledb.3.51; Data Source=" & App.Path & "\fss.mdb" baslangic\_tarihi = Mid\$(DTPicker1, 1, 2) & "/" & Mid\$(DTPicker1, 4, 2) & "/" & bitis\_tarihi = Mid\$(DTPicker2, 1, 2) & "/" & Mid\$(DTPicker2, 4, 2) & "/" & Mid\$(DTPicker1, 7, 4) Set rec = conn.Execute("select \* from account where ((idate) Between datevalue(" & Mid\$(DTPicker2, 7, 4) baslangic\_tarihi & "") AND datevalue("" & bitis\_tarihi & ""))") If rec.EOF Or rec.BOF Then Text1 = "" Text2 = "" Text3 = "" Label6 = "" MsgBox "No Record Between This Dates ", vbInformation, "Net Income" Label5.Caption = "Net Income " Set rec1 = conn.Execute("Select sum(rev) as tpc, sum(exp) as tapc from account where ((idate) Between datevalue(''' & baslangic\_tarihi & ''') AND datevalue(''' & bitis\_tarihi & ""))") Text1.Text = rec1![tpc] Text2.Text = rec1![tapc] Text3.Text = Text1 - Text2 If Val(Text3) < 0 Then Label5.Caption = "Net Loss " Label6 = Label5 + "Between "+ baslangic\_tarihi + " and " + bitis\_tarihi End If End Sub Private Sub Command2\_Click() 'On Error Resume Next Set conn = New ADODB.Connection proc = "provider=Microsoft.jet.oledb.3.51; Data Source=" & App.Path & "\fss.mdb" Set rec = conn.Execute("select \* from account ") If rec.EOF Or rec.BOF Then Text1 = "" Text2 = ""

```
Text3 = ""
Label6 = ""
Label5.Caption = "Net Income "
Text3 = 0
Else
Set rec2 = conn.Execute("Select sum(total) as tpc, sum(exp) as tapc from account")
 Text1.Text = rec2![tpc]
 Text2.Text = rec2![tapc]
 Text3.Text = Text1 - Text2
 If Val(Text3) < 0 Then
Label5.Caption = "Net Loss "
 End If
 Label6 = ""
  End If
End Sub
Private Sub Command3_Click()
Unload Me
Form10.Show
Form10.Enabled = True
End Sub
 Private Sub Form Load()
 Text1 = ""
 Text2 = ""
 Text3 = ""
 End Sub
```

### Form12.frm

```
Private conn As ADODB.Connection
Private rec, rec1, rec2 As ADODB.Recordset
Private ser As String
Dim proc
Private Sub Command1_Click()
Unload Me
Form9.Enabled = True
 Form9.Show
 End Sub
 Private Sub Form_Activate()
 Dim baslangic
 Dim metin, yer, i, ara, ask
 Dim kosul As String
 Set conn = New ADODB.Connection
    conn.CursorLocation = adUseClient
    proc = "provider=Microsoft.jet.oledb.3.51; Data Source=" & App.Path & "\fss.mdb"
    conn.Open proc
  kosul = "Unpaid"
  ara = Date
  i = 0
    metin = ara
     Do
       yer = InStr(i + 1, ara, ".")
       If yer = 0 Then Exit Do
       i = yer
       Mid(metin, i, 1) = "/"
     Loop
   Set rec = conn.Execute("select invno, instno, instdate, amount, cont from installment where
   instdate<=#" & ara & "# and status="" & kosul & "' order by instdate asc ")
   If rec.EOF Then
   DataGrid1.Visible = False
   ask = MsgBox("There are not any expire payments", vbInformation, "Search result")
    rec.Close
    Unload Me
    Form9.Enabled = True
    Form9.Show
    Else
    DataGrid1.Visible = True
    Set DataGrid1.DataSource = rec
    DataGrid1.Caption = "List of Invoice Which Expire Payment Date"
     DataGrid1.Columns(0).Caption = "Invoice No"
     DataGrid1.Columns(1).Caption = "Installment No"
     DataGrid1.Columns(2).Caption = "Payment Date"
     DataGrid1.Columns(3).Caption = "Amount"
     DataGrid1.Columns(3).Alignment = dbgRight
     DataGrid1.Columns(4).Caption = "Control"
     End If
      End Sub
```

### Form13.frm

Private conn As ADODB.Connection Private rec As ADODB.Recordset Private ser As String Dim proc Private Sub Command1\_Click() Set conn = New ADODB.Connection conn.CursorLocation = adUseClient proc = "provider=Microsoft.jet.oledb.3.51; Data Source=" & App.Path & "\fss.mdb" conn.Open proc If Text1.Text <> "" Then ser = "select sinvno, stkno, stkname, custno, sdate, total, stkam from invoice where sinvno=" & Text1.Text & "" Set rec = conn.Execute(ser) Set DataGrid1.DataSource = rec DataGrid1.Caption = "INVOICE DETAILS " DataGrid1.Columns(0).Caption = "Invoice No" DataGrid1.Columns(1).Caption = "Stock No" DataGrid1.Columns(2).Caption = "Stock Name" DataGrid1.Columns(3).Caption = "Customer No" DataGrid1.Columns(4).Caption = "Service Date" DataGrid1.Columns(5).Caption = "Sub Total" DataGrid1.Columns(6).Caption = "Stock Amount" Else MsgBox ("fill the text") Text1.SetFocus End If End Sub Private Sub Command2\_Click() Unload Me Form10.Show End Sub Private Sub Text1\_KeyPress(KeyAscii As Integer) If KeyAscii = 13 Then KeyAscii = 0SendKeys "{Tab}" ElseIf InStr(("1234567890" & vbBack & ""), Chr(KeyAscii)) = 0 Then KeyAscii = 0End If End Sub

# Form14.frm

Private Sub Command2\_Click() DataReport2.Show End Sub Private Sub Command3\_Click() Unload Me Form2.Show End Sub Private Sub Command4\_Click() DataReport1.Show End Sub Private Sub Command5\_Click() DataReport3.Show End Sub